#### FEATCHERS-

महा गौरी Introduces समझ Application For LIVE Online Master Classes Is An Incredibly Personalized Tutoring Platform For You, While You Are Staying At Your Home. We Have Grown Leaps And Bounds To Be The Best Online Tuition Website In Amarpatan With Immensely Talented Teachers, From The Most Reputed Institutions.

# TALLY.ERP9

# SMART TALLY WITH G.S.T. ACCOUNTANT

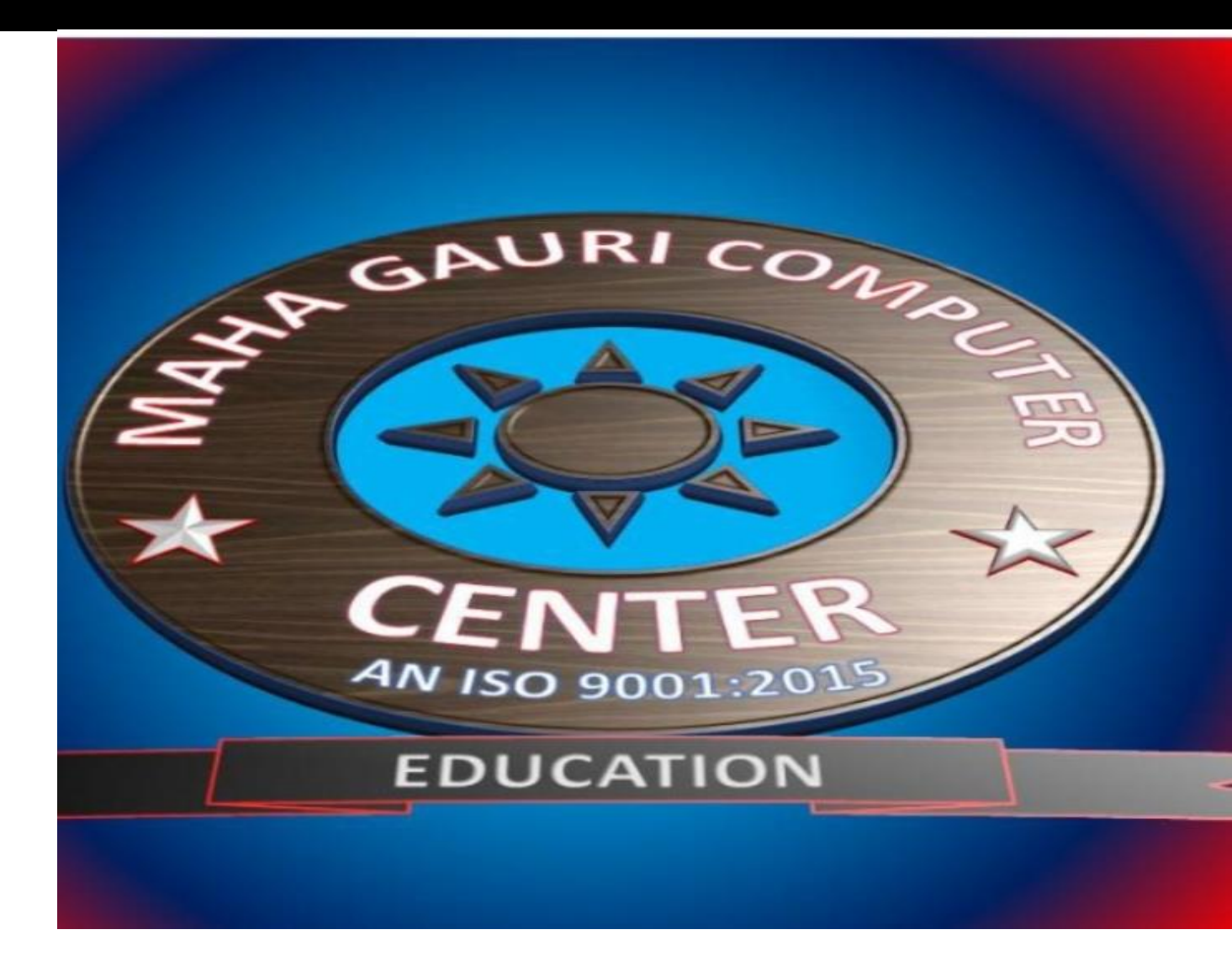

ATUL PANDEY HEAD OF THE INSTITUTION POWERD BY-SAMAJH APP powered by------महा गौरी कंप्यूटर प्रशिक्षण संस्थान TALLY.ERP9 WITH GST.

# Tally में Ledger कैसे बनायें?

Tally में Entries करने से पहले Ledger बनाने होते हैं. Ledger एक तरह के Accounts होते हैं जिसकी Help से हम Voucher Entry करते हैं.

Tally में 2 Ledger पहले से बने होते हैं - Cash और Profit & Loss Account. इसके अलावा बाकी सभी Account हमें बनाने होते हैं जैसे Purchase Account, Sales Account आदि.

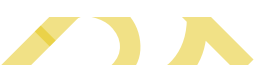

• Ledger बनाने के लिए सबसे पहले हमें Gateway of Tally में Account Info पर जाना होगा.

| t E: Export                                                                                                    | M: E-Mail           | O: Upload        | S: TallyShop           | G: Language    | K: Keyboard     | K: Control Centre               | H: Support Centre | H: Help          | F1: Select Cmp  |
|----------------------------------------------------------------------------------------------------|---------------------|------------------|------------------------|----------------|-----------------|---------------------------------|-------------------|------------------|-----------------|
| eway of Tally<br>Current Peri                                                                                  |                     |                  |                        |                |                 |                                 |                   |                  |                 |
| Current Peri                                                                                                   |                     |                  |                        |                |                 |                                 |                   | Ctrl + M         | F1: Shut Cmp    |
|                                                                                                    | iod                 | Currei           | nt Date                |                |                 |                                 |                   |                  |                 |
| 1-4-2020 to 31-3                                                                                               | 3-2021              | Wednesday        | , 1 Apr, 2020          |                |                 | Cataway of Tally                |                   |                  | E2: Date        |
|                                                                                                    | List of Selected Co | mpanies          |                        |                |                 | Gateway of Faily                |                   |                  | E2: Daried      |
| of Company                                                                                                    |                     |                  | Date of Last Entry     |                |                 | Mastore                         |                   |                  | rz.renou        |
|                                                                                                    |                     |                  | 4.4 0000               |                | -               | Assounts Info                   |                   |                  |                 |
| And and a second second second second second second second second second second second second second second se |                     |                  | 1-Apr-2020             |                |                 | Inventory into.                 |                   |                  | F3: Company     |
|                                                                                                    |                     |                  |                        |                |                 | Transactions                    |                   |                  | F3: Cmp Info    |
|                                                                                                    |                     |                  |                        |                |                 | Accounting Voucho               | -                 |                  |                 |
|                                                                                                    |                     |                  |                        |                |                 | InvenTory Vouchers              |                   |                  |                 |
|                                                                                                    |                     |                  |                        |                |                 | litilities                      |                   |                  |                 |
|                                                                                                    |                     |                  |                        |                |                 | ImpOrt Data                     |                   |                  |                 |
|                                                                                                    |                     |                  |                        |                |                 | BaNking                         |                   |                  | F4: Connect     |
|                                                                                                    |                     |                  |                        |                |                 | Peporte                         |                   |                  | F4: Disconnect  |
|                                                                                                    |                     |                  |                        |                |                 | Rajance Sheet                   |                   |                  |                 |
|                                                                                                    |                     |                  |                        |                |                 | Profit & Loss A/c               |                   |                  | O: Synchronise  |
|                                                                                                    |                     |                  |                        |                |                 | Stock Summary<br>Ratio Analysis |                   |                  | Y: Sync Selecte |
|                                                                                                    |                     |                  |                        |                |                 | rtalio / inalysio               |                   |                  | -               |
|                                                                                                    |                     |                  |                        |                |                 | Display                         |                   |                  |                 |
|                                                                                                    |                     |                  |                        |                |                 |                                 |                   |                  |                 |
|                                                                                                    |                     |                  |                        |                |                 | Quit                            |                   |                  |                 |
|                                                                                                    |                     |                  |                        |                |                 |                                 |                   |                  |                 |
|                                                                                                    |                     |                  |                        |                |                 |                                 |                   |                  |                 |
| Product                                                                                                    | Varcian & Un        | dates Ctri + Alt | t + T Liconco & Somico | c Ctrl + Alt + | L Configuration | Ctrl + Alt +                    | E Calculator      | Ctd + N          |                 |
| Tall                                                                                                    | Series A Relea      | se 6.6.3         | Educational Mode       | Cur Alt        | Gateway         | localhost:999                   | 9                 | Ctrl + N         | ۵<br>           |
| Tany                                                                                                    | (Latest)            |                  |                        |                | ODBC Server     | 900                             | 0                 |                  |                 |
| OWER OF SIMPLIC                                                                                                | TTY                 |                  |                        |                |                 |                                 |                   |                  | F11: Features   |
| Tally.ERP                                                                                                    | 9                   |                  |                        |                |                 |                                 | 1>                |                  | F12: Configure  |
| IN> Gateway of Tally                                                                                           |                     |                  |                        | Zoom           |                 | © Tally Solutions Pvt           | Ltd., 1988-2020   | Thu, 1 Jul, 2021 | 15:51:08        |

• उसके बाद हमें Ledgers पर जाना है.

### POWERED BY ......महा गौरी कंप्यूटर प्रशिक्षण संस्थान

TALLY.ERP9 WITH GST.

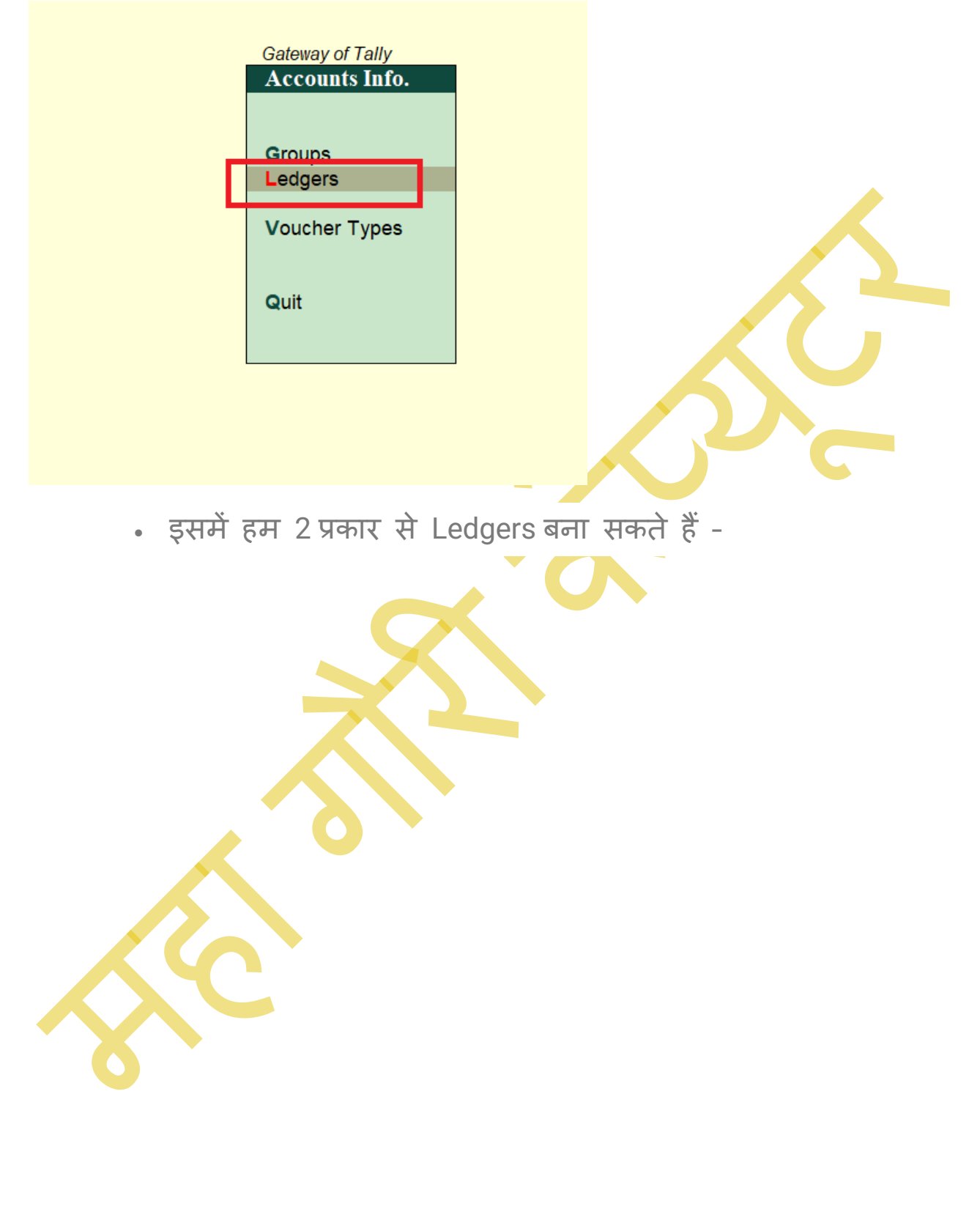

#### TALLY.ERP9 WITH GST.

| Gateway of Tally<br>Accounts Info. |
|------------------------------------|
| Ledgers                            |
| Single Ledger                      |
| Create                             |
| Display<br>Alter                   |
| Multiple Ledgers                   |
| CReate                             |
| Display                            |
| AlTer                              |
| Quit                               |

#### Single Ledger –

- इसमें हम Create पर जाकर एक - एक करके Ledgers बना सकते हैं.
  Gateway of Tally => Account Info => Single Ledger => Create
- इससे Ledger Creation Window Open होगी.

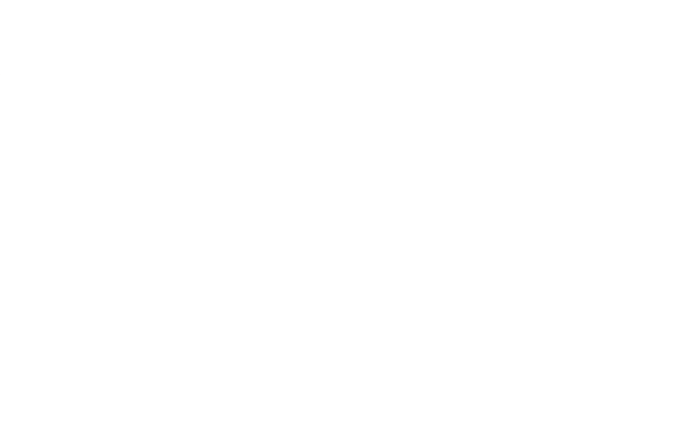

#### TALLY.ERP9 WITH GST.

| Tally.ERP 9                          |                       |                  |                   |                  |         |                  |          |                     |                 |                   |                  | - 🗆 ×                                   |
|--------------------------------------|-----------------------|------------------|-------------------|------------------|---------|------------------|----------|---------------------|-----------------|-------------------|------------------|-----------------------------------------|
| P: Print                             | E: Export             | M: E-Mail        | O: Upload         | i <u>S</u> :Ta   | llyShop | G: Language      | K: Keybo | ard K: Contr        | ol Centre       | H: Support Centre | H: Help          | F3: Company                             |
| Ledger Creati<br>Name :<br>(alias) : | on                    |                  | •                 |                  |         |                  |          | Total Opening Balan | <u>ce</u>       |                   | Ctrl + M 🔀       | F3: New Company                         |
| Under                                |                       | : Capital Acc    | ount              | Name             |         | Mailing Det      | ails     |                     |                 |                   |                  |                                         |
| Inventory values a                   | re affected           | ? No             |                   | 70000000         |         |                  |          |                     | lly             |                   |                  |                                         |
|                                      |                       |                  |                   | Country          |         |                  |          |                     |                 |                   |                  |                                         |
|                                      |                       |                  |                   | Provide bank det | ails ?  | No               |          |                     | ger             |                   |                  |                                         |
|                                      |                       |                  |                   | PAN/IT No.       |         | Tax Registration | Details  |                     |                 |                   |                  |                                         |
|                                      |                       |                  |                   |                  |         |                  |          |                     | dgers           |                   |                  |                                         |
|                                      |                       |                  |                   |                  |         |                  |          |                     |                 |                   |                  | L: Details                              |
|                                      |                       |                  |                   |                  |         |                  |          |                     |                 |                   |                  | B: Set Chq Books<br>S: Set Chq Printing |
|                                      |                       |                  |                   |                  |         |                  |          |                     |                 |                   |                  |                                         |
|                                      |                       |                  |                   |                  |         |                  |          |                     |                 |                   |                  | L:Ledgers                               |
|                                      |                       |                  |                   |                  |         |                  |          |                     |                 |                   |                  | ¥: Voucher Types                        |
|                                      |                       | 0                | pening Balance    | ( on 1-Apr-2020) | :       |                  |          |                     |                 |                   |                  |                                         |
| Q: Quit                              | A: Accept             | D: Delete        |                   |                  |         |                  |          |                     |                 |                   |                  | F11: Features                           |
|                                      |                       |                  |                   |                  |         | ^                |          |                     |                 |                   | Ctrl + N         | F12: Configure                          |
| Tally MAIN> Gate                     | way of Tally> Account | ts Info> Ledgers | > Ledger Creation |                  |         |                  |          | © Tally             | Solutions Pvt L | .td., 1988-2020   | Thu, 1 Jul, 2021 | 16:01:53                                |

- इसमें निम्न जानकारियां हमें Fill करनी होंगी -
  - Name इसमें हमें Ledger Name डालना है जैसे Purchase Account
  - Alias इसमें हमें वैकल्पिक नाम लिखना है. यह लिखना जरुरी नहीं है इसे हम Blank छोड़ सकते हैं.
  - Under इसमें हमें Ledger Name के उस Group को Select करना है जिसमे यह Ledger Account आता है. जैसे Purchase का Ledger Account Purchase होता है.

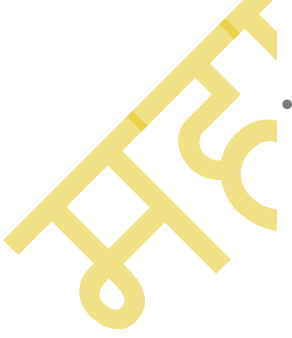

Inventory Values are Affected – यह Field Auto Select हो जाता है. यदि किसी Account में Inventory Affected होती है तो इसमें Yes आता है और यदि किसी Account में Inventory Affected नहीं होती तो उसमे No आता है. जैसे Purchase में Inventory Affected होती है और Interest Account में Inventory Affected नहीं होती.

TALLY.ERP9 WITH GST.

- Mailing Address and Related Details इसमें हम Ledger Account से Related अन्य Information जैसे Address, Contact Details आदि Field Fill करते हैं.
- Opening Balance इसमें हम बनाये जा रहे Ledger Account का Opening Balance लिखते हैं.
- उसके बाद 'Accept Yes Or No' का Option आता है. इसमें हम Yes करते है या फिर Enter Press करके Ledger को Save कर देते हैं.
- इस प्रकार हम Ledger Create कर सकते हैं.

#### Multiple Ledgers -

इसमें हम CReate पर जाकर Multiple Ledgers बना सकते हैं. Multiple Ledgers का मतलब है इसमें हम Account Group के According Ledger बना सकते हैं.

• Gateway of Tally => Account Info => Multiple Ledgers => CReate

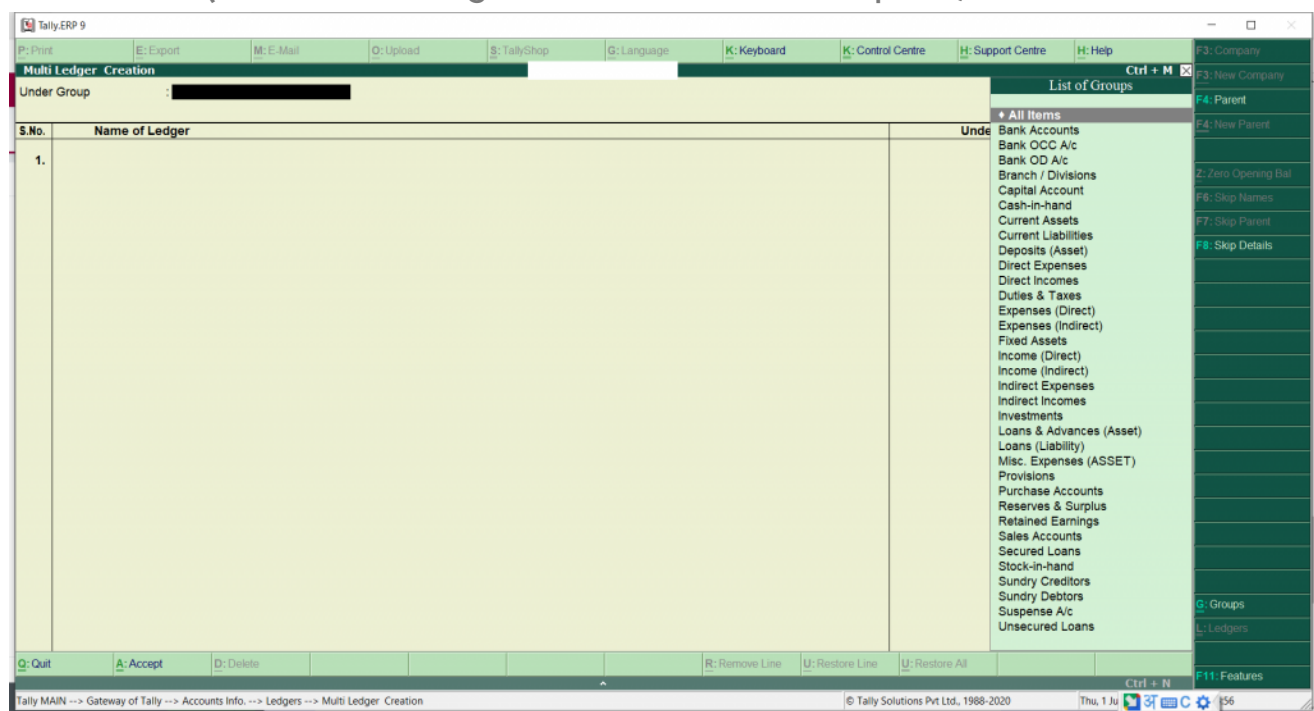

• इससे Multi Ledger Creation Window Open होगी.

- इसमें हमें निम्न जानकारियां Fill करनी होती हैं -
  - Under Group इसमें हमें Group Select करना है जैसे
     Indirect Expenses, Duties and Taxes, Indirect Incomes

TALLY.ERP9 WITH GST.

- उसके बाद Name Of Ledger में हमें उन सभी Ledgers लिखने हैं जैसे Rent Account, Purchase Account आदि.
- Ledger के सामने हमें Opening Balance लिखना है.
- उस Group से Related साभी Accounts और Opening Balance लिखने के बाद Last में हमें Enter Press करके Save कर देना है.
- इस प्रकार हम Ledger Account Create कर सकते हैं.

# Tally में Ledger की List कैसे देखें?

हम Tally में Single या Multiple किसी भी Mode मे Ledger को देख सकते हैं. इसमें हम Only Ledger Account देख सकते हैं उसमें कुछ भी Changes नहीं कर सकते.

#### Single Ledger

- इसके लिए हमें Gateway of Tally => Account Info => Single Ledger
   => Display पर जाना है.
- यहाँ पर Ledgers की List Show होगी.
- इसमें हमें जिस Account का Ledger देखना है उस पर Click करके हम उस Ledger की Details देख सकते हैं.

#### **Multiple Ledgers**

- इसके लिए हमें Gateway of Tally => Account Info => Multiple
   Ledgers => Display पर जाना है.
- इसमें Groups की List Show होगी.
- इसमें हमें उस Group को Select करना है जिसके अंतर्गत आने वाले सभी Account हम देखना चाहते हैं.
- इस प्रकार हम उस Group से सम्बंधित सभी Account की List देख सकते हैं.

TALLY.ERP9 WITH GST.

# Tally में Ledger में सुधार कैसे करें | How to Alter Ledger in Tally

हम Tally में Single या Multiple किसी भी Mode मे Ledger में सुधार कर सकते हैं.

#### Single Ledger

- इसके लिए हमें Gateway of Tally => Account Info => Single Ledger
   => Alter पर जाना है.
- यहाँ पर Ledgers की List Show होगी.
- इसमें हमें जिस Account का Ledger Edit करना है उस पर Click करेंगे.
- इससे वह Ledger Open हो जायेगा जिसमे हम कोई भी सुधार कर सकते हैं.

#### Multiple Ledgers

- इसके लिए हमें Gateway of Tally => Account Info => Multiple Ledgers => AlTer पर जाना है.
- इसमें Groups की List Show होगी.
- इसमें हमें उस Group को Select करना है जिसमें हम सुधार करना चाहते हैं.

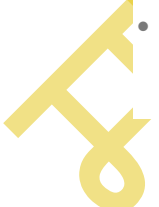

इस प्रकार हम उस Group से सम्बंधित सभी Ledger Account की List Open हो जाएगी जिसमे हम कुछ भी Alteration कर सकते हैं.

#### powered by------महा गौरी कंप्यूटर प्रशिक्षण संस्थान TALLY.ERP9 WITH GST.

# Tally में Ledger Delete कैसे करें | How to Delete Ledger in Tally

हम Tally में Single या Multiple किसी भी Mode मे Ledger Delete कर सकते हैं. यदि हमने उस Ledger से सम्बंधित Journal Entry कर ली है तो वह Ledger Delete नहीं होगी.

#### Single Ledger

- इसके लिए हमें Gateway of Tally => Account Info => Single Ledger
   => Alter पर जाना है.
- यहाँ पर Ledgers की List Show होगी.
- इसमें हमें जिस Account पर जाना है जिसे हमें Delete करना है.
- इससे वह Ledger Open हो जायेगा.
- उसके बाद हम ALT + D Keys Press करके Ledger Delete कर सकते हैं.

#### **Multiple Ledgers**

- इसके लिए हमें Gateway of Tally => Account Info => Multiple Ledgers => AITer पर जाना है.
- इसमें Groups की List Show होगी.
- इसमें हमें उस Group को Select करना है जिस Group में से हम Ledger Delete करना चाहते हैं.
- इस प्रकार हम उस Group से सम्बंधित सभी Ledger Account की List Open हो जाएगी.
- इसमें से हम Ledger Delete कर सकते हैं.

### POWERED BY------महा गौरी कंप्यूटर प्रशिक्षण संस्थान TALLY.ERP9 WITH GST. Tally Ledgers Under Group List

- Bank Accounts Bank Account Group में सभी बैंक के खातो को शामिल किया जाता है| मगर Bank Loan अकाउंट को इसमे शामिल नही किया जाता है| जैसे - HDFC Bank A/c, SBI Bank A/c इत्यादि|
- Bank OCC A/c Bank OCC A/c यानि Bank Open Cash Credit Account Group मे Bank Loan अकाउंट को शामिल किया जाता है| यानि यदि आपने किसी बैंक से लोन लिया है तो उस खाते को आप इस Group मे शामिल कर सकते है| जैसे - HDFC Bank Loan A/c, SBI Bank Loan A/c इत्यादि|
- Bank OD A/c Bank OD A/c यानि Bank Overdraft A/c Group में सभी Bank Overdraft अकाउंट को शामिल किया जाता है| यानि आपने किसी बैंक से Overdraft लिया है तो इस Group में शामिल कर सकते है| जैसे - HDFC Bank OD A/c, SBI Bank OD A/c इत्यादि|
- 4. Branch/Divisions यदि आपके कंपनी का एक से ज्यादा ब्रांच है और उन सभी ब्रांच का हिसाब किताब एक ही जगह रखा जाता है तो आप उन सभी Branch/Divisions से संबन्धित खातो को इस Group मे शामिल कर सकते है| जैसे - ABC Pvt. Ltd. Gopalganj, ABC Pvt. Ltd. Bettiah इत्यादि|
- 5. Capital Account Capital Account Group में कंपनी के मालिक के खातों को शामिल किया जाता है| जैसे यदि कंपनी के मालिक का नाम है Hari Singh तो Hari Singh Capital A/c का लेजर इस ग्रुप में शामिल किया जाएगा|
- 6. Cash-in-Hand Cash in Hand Group मे Cash के Ledger को शामिल किया जाता है| हालाकी Cash का लेजर पहले से ही Tally मे बाय डिफ़ाल्ट बना होता है| मगर आपको Cash से संबन्धित और भी लेजर को बनाना हो

#### TALLY.ERP9 WITH GST.

तो आप इस ग्रुप मे शामिल कर सकते है| जैसे - Cash Gopalganj, Cash Siwan, Petty Cash A/c इत्यादि|

- 7. Current Assets Current Assets Group में उन सभी संपत्तियां (Assets) को शामिल किया जाता है जिसे आसानी से Cash में बदला जा सकता है| यानि यदि आपने किसी कंपनी या व्यक्ति को एडवांस में कोई पेमेंट किया है तो उसे आप इस ग्रुप में शामिल कर सकते है| जैसे - Advance Salary, Prepaid Rent, Prepaid Insurance Charge इत्यादि|
- 8. Current Liabilities Current Liabilities Group मे उन देनदारियों (Liabilities) को शामिल किया जाता है यदि आपने किसी कंपनी या व्यक्ति से एडवांस पेमेंट प्राप्त किया है या कोई कंपनी का expense है| जिसका आपको पेमेंट करना है तो इन सभी प्रकार के देनदारियों को आप इस ग्रुप मे शामिल कर सकते है| जैसे - GST Payable, Bill Payable, Salary Payable इत्यादि|
- 9. Deposits (Asset) Deposits (Asset) Group में उन सभी Fix Deposits या Investment को शामिल कर सकते है जो की आपने अपने व्यवसाय के लिए किया है और आपको पता है की यह इतने साल के बाद Fix Deposit पूरा होगा| इन सभी प्रकार के लेजर को आप इस ग्रुप में शामिल कर सकते है| जैसे - Office Rent Deposit, Security Deposit इत्यादि|
- 10. **Direct Expenses** Direct Expenses Group में उन सभी प्रकार के खर्चो को शामिल किया जाता है जिसका सीधा संबंध वस्तुओ के खरीदने में या वस्तुओ के उत्पाद करने से होता है उन सभी खर्चो (Expense) को आप इस ग्रुप में शामिल कर सकते है| जैसे - Freight Charge, Transport Expense, Wedges Expense इत्यादि|
- 11. Direct Incomes Direct Incomes Group में उन सभी आय को शामिल किया जाता है जो की उस व्यवसाय के प्रत्यक्ष आय से संबन्धित हो| अर्थात आपका व्यवसाय माल (Goods) को खरीद के या उत्पाद करके Sale करना है| तो उस Sale से आपको जो भी आय होगा उसे हम इस ग्रुप में शामिल

#### TALLY.ERP9 WITH GST.

कर सकते है| जैसे - Freight Charge Income, Income From Service इत्यादि|

- 12. **Duties & Taxes –** Duties & Taxes Group में व्यवसाय से संबन्धित सभी प्रकार के Tax को शामिल किया जाता है| जैसे - Input IGST, Input CGST, Input SGST, Output IGST, Output CGST, Output SGST, TDS, Vat Payable इत्यादि|
- 13. **Expenses (Direct)** Expenses (Direct) Group में उन सभी प्रकार के खर्चो को शामिल किया जाता है जिसका सीधा संबंध वस्तुओ के खरीदने मे या वस्तुओ के उत्पाद करने से होता है उन सभी खर्चो (Expense) को आप इस ग्रुप में शामिल कर सकते है| जैसे - Freight Charge, Transport Expense, Wedges Expense इत्यादि|
- 14. Expenses (Indirect) Expenses (Indirect) Group में उन सभी प्रकार के खर्चों को शामिल किया जाता है जिसका सीधा संबंध वस्तुओ के खरीदने मे या वस्तुओ के उत्पाद करने से नहीं होता है उन सभी खर्चो (Expense) को आप इस ग्रुप में शामिल कर सकते हैं| जैसे - Salary, Office Rent, Audit Fee, Office Expense, Bank Charge इत्यादि|
- 15. **Fixed Assets –** Fixed Assets Group मे व्यवसाय के सभी स्थायी संपत्तियां को शामिल किया जाता है| स्थायी संपत्तियां व्यवसाय के संचालन मे सहायक होते है| जैसे - Building, Land, Computer, Furniture इत्यादि|
- 16. Income (Direct) Incomes (Direct) Group में उन सभी आय को शामिल किया जाता है जो की उस व्यवसाय के प्रत्यक्ष आय से संबन्धित हो| अर्थात आपका व्यवसाय माल (Goods) को खरीद के या उत्पाद करके Sale करना है| तो उस Sale से आपको जो भी आय होगा उसे हम इस ग्रुप में शामिल कर सकते है| जैसे - Freight Charge Income, Income From Service इत्यादि|
- 17. **Income (Indirect) –** Incomes (Indirect) Group में उन सभी आय को शामिल किया जाता है जो की उस व्यवसाय के अप्रत्यक्ष आय से संबन्धित

TALLY.ERP9 WITH GST.

हो| अर्थात इसका सीधा संबंध माल की विक्री या उत्पाद से नही होता है| जैसे - Interest Received, Discount Received, Scrap Sale इत्यादि|

- 18. Indirect Expenses Indirect Expenses Group में उन सभी प्रकार के खर्चों को शामिल किया जाता है जिसका सीधा संबंध वस्तुओ के खरीदने में या वस्तुओ के उत्पाद करने से नहीं होता है उन सभी खर्चो (Expense) को आप इस ग्रुप में शामिल कर सकते है| जैसे - Salary, Office Rent, Audit Fee, Office Expense, Bank Charge इत्यादि|
- 19. Indirect Incomes Indirect Incomes Group में उन सभी आय को शामिल किया जाता है जो की उस व्यवसाय के अप्रत्यक्ष आय से संबन्धित हो| अर्थात इसका सीधा संबंध माल की विक्री या उत्पाद से नही होता है| जैसे - Interest Received, Discount Received, Scrap Sale इत्यादि|
- 20. Investment यदि आपने व्यवसाय मे लंबे समय के लिए कोई निवेश किया है और आपको पता ही नही होता की इस निवेश से Profit होगा या Loss. तो ऐसे निवेश (Investment) के खातो को Investment Group मे शामिल करते है| जैसे - Investment in Share, Long term investment, Short term investment, Mutual Fund इत्यादि|
- 21. **Loan & Advances (Asset) –** यदि आपने व्यवसाय मे किसी को Advance Payment या Loan दिया है तो ऐसे खातो को Loan & Advance (Asset) Group मे शामिल करते है| जैसे - Loan Give to Friends, Relatives and Company इत्यादि|
- 22. **Loans (Liability) –** यदि आपने व्यवसाय मे किसी से Advance Payment या Loan लिया है तो ऐसे खातो को Loans (Liability) Group मे शामिल करते है| जैसे - Loan From Outside Party इत्यादि|
- 23. **Misc. Expenses (Asset)** Misc. Expenses (Asset) Group मे हम उन सभी Doubtful खर्चे को शामिल करते है जिसका पेमेंट हमे बाद मे करना पड सकता है| जैसे Preliminary Expenses, Not Yet Written off इत्यादि|

#### TALLY.ERP9 WITH GST.

- 24. **Provisions –** Provisions Group में उन सभी खातों को शामिल किया जाता है जिसका भुगतान हमें भविष्य में करना होता है| जैसे - TDS Payable, Audit Fees Payable इत्यादि|
- 25. **Purchase Accounts –** Purchase Account Group मे ऐसे खातो को शामिल किया जाता है जो की व्यवसाय मे माल (Goods) खरीदी से संबन्धित होते है| खरीद वापसी (Purchase Return) के खातो को भी इस ग्रुप मे शामिल किया जाता है| जैसे - Purchase Intra State, Purchase Inter State, Purchase (Composition), Purchase Exempt इत्यादि|
- 26. **Reserves & Surplus –** वो पूंजी जो व्यवसाय को बेहतर बनाने के लिए और Secure Future के लिए बचाके रखी जाती है जो व्यवसाय के बुरे वक्त मे काम आती है| तो इस प्रकार से संबन्धित खातो को Reserves & Surplus Group मे शामिल करते है| जैसे General Reserves, Capital Reserve, Share Premium A/c, All Type Reserve इत्यादि|
- 27. **Retained Earnings** आपके व्यवसाय मे जो earnings होती है और उन earnings मे से आप कुछ हिस्सा बचाके भविष्य के लिए रख लेते है की बाद मे आपको कंपनी मे कोई पैसे की जरूरत पड़े तो आप इसमे से निकाल के कंपनी मे लगा सके तो इन प्रकार के ledger को Retained Earnings Group मे शामिल करते हैं जैसे - General Reserve, Share Premium, Any other Reserve and Investment
- 28. **Sales Accounts** Sales Accounts Group में उन खातों को शामिल किया जाता है जिसका संबंध माल (Goods) की विक्री से हो| विक्री वापसी (Sales Return) के खातों को भी इस ग्रुप में शामिल किया जाता है| जैसे - Sales Intra State, Sales Inter State, Sales (Composition), Sales Exempt इत्यादि|
- 29. **Secured Loans –** यदि आपने व्यवसाय में कोई Loan लिया है Bank को छोड़कर जिसमें कोई Security रखना होती है| तो उन सभी खातो को Secured Loans Group में शामिल करते है| जैसे - Motor Finance Loan, Gold Loan इत्यादि|

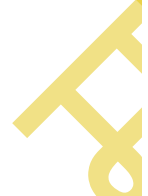

TALLY.ERP9 WITH GST.

- 30. **Stock-in-Hand** Stock in Hand Group मे Stock से संबन्धित खातो को शामिल किया जाता है| जैसे Opening Stock, Closing Stock, Consignment Stock इत्यादि|
- 31. **Sundry Creditors –** यदि आपने किसी कंपनी या व्यक्ति से उधार पर माल (Goods) खरीदा है और उन्हे हमे पैसे देने होते है| तो उन सभी कंपनी या व्यक्ति के खातो को हम Sundry Creditors Group मे शामिल करते है|
- 32. Sundry Debtors यदि आपने किसी कंपनी या व्यक्ति से उधार पर माल (Goods) बेचा है और उनसे हमे पैसे पाने होते है| तो उन सभी कंपनी या व्यक्ति के खातो को हम Sundry Debtors Group मे शामिल करते है|
- 33. **Suspense Account –** Suspense Account Group मे हम ऐसे खातो (Ledgers) को शामिल करते है जिसके बारे मे हमे पता नही होता है|
- 34. Unsecured Loans यदि व्यवसाय में आपने किसी दोस्त या रिस्तेदार से लोन लिया है तो ऐसे लोन को Unsecured Loans Group में शामिल करते है।

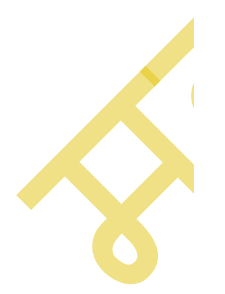

powered by------ महा गौरी कंप्यूटर प्रशिक्षण संस्थान (SAMAJH APP) care-capacity-capabale

#### POWERED BY------महा गौरी कंप्यूटर प्रशिक्षण संस्थान TALLY.ERP9 WITH GST.

#### SOME IMPORTANT OR COMMON VOUCHERS-EG.-

1. ए.के. शर्मा के द्वारा व्यापार आरंभ किया गया! 5,00000 रुपये. 2. कंप्यूटर नगद क्रय किया गया! 18,000 रुपये. 3. फर्नीचर नगद क्रय किया गया! 12,000 रुपये. 4. राम से माल क्रय किया गया! **8,000 रुपये**. 5. मोहन को माल बेचा गया! 10,000 रुपये. 6. बृजेश को मजद्री दी गई! 1,500 रुपये. 7. रोहन को वेतन दिया गया! 20,000 रुपये. 8. दुकान का किराया दिया गया! 6,000 रुपये. 9. बिजली बिल दिया गया! 5,500 रुपये. 10.निजी व्यय के लिए पैसा निकाला गया! 25,000 रुपये. 11. व्यपारिक व्यय दिया गया! 10,000 रुपये. 12. चाय का खर्च दिया गया! 3,000 रुपये. 13. न्यूज पेपर का बिल दिया गया! 300 रुपये. 14. राम को माल वापस किया गया! 2,000 रुपये. 15. मोहन ने माल वापस किया! 1,500 रुपये.

TALLY.ERP9 WITH GST.

### • SINGLE LEDGER CREATION-

1.ए.के. शर्मा के द्वारा व्यापार आरंभ किया गया! 5,00000 रुपये.

| 📜 Tally.ERP 9                            |                       |                   |                                                    |                                                         |                                      |                       |                                                                                                    |                   |                               | - 0 X                                                              |
|------------------------------------------|-----------------------|-------------------|----------------------------------------------------|---------------------------------------------------------|--------------------------------------|-----------------------|----------------------------------------------------------------------------------------------------|-------------------|-------------------------------|--------------------------------------------------------------------|
| P: Print                                 | E: Export             | <u>M</u> : E-Mail | O: Upload                                          | <b>§</b> : TallyShop                                    | <u>G</u> : Language                  | K: Keyboard           | K: Control Centre                                                                                                    | H: Support Centre | H: Help                       | F3: Company                                                        |
| Ledger Creatio<br>Name : A.<br>(alias) : | n<br>K. Sharma Capita | L ACCOUNT         |                                                    | Maha G                                                  | auri Computer                        | Total Opening Balance |                                                                                                    |                   | Ctri + M 🗴                    | F3: New Company                                                    |
| Under                                    |                       | : Capital Account | Name<br>Address                                    | <u>Ma</u><br>: A.K.SHA                                  | iling Details<br>RMA CAPITAL AC      | COUNT                 |                                                                                                    |                   |                               |                                                                    |
| Inventory values a                       | are affected          | ? No              | Country<br>State<br>Provide bank det<br>PAN/IT No. | : India<br>: Madhya<br>ails : No<br><u>Tax Req</u><br>: | Pradesh<br><u>gistration Details</u> | Pincode :             | Gateway of Tally<br>Accounts info<br>Ledgers<br>Single Ledger<br>Create<br>Display<br>Alter<br>Multiple Ledgers<br>CReate<br>Display<br>AlTer<br>Quit |                   |                               | L: Details<br>B: Set Chq Books<br>S: Set Chq Printing<br>C: Groups |
|                                          |                       | Occurring De      |                                                    |                                                         |                                      | Accept ?              |                                                                                                    |                   |                               | Voucher Types                                                      |
| 0.0.1                                    | 4.4                   | Opening Ba        | nance ( on 1-Apr-2022)                             |                                                         |                                      | Yes or No             |                                                                                                    |                   |                               | F11: Features                                                      |
| Q: Quit<br>Fally MAIN> Gate              | Accept                | D: Delete         | Jer Creation                                       |                                                         | ^                                    |                       | (c) Tally Solutions Pvt.                                                                                                    | Ltd., 1988-2017   | Ctrl + N<br>Mon, 24 Oct, 2022 | F12: Configure                                                     |
| ρ                                        |                       | • 🔰 🍳 📲           |                                                    |                                                         |                                      |                       |                                                                                                    | [L],              |                               | 10:23 PM<br>10/24/2022                                             |

### POWERED BY------ महा गौरी कंप्यूटर प्रशिक्षण संस्थान (SAMAJH APP)

TALLY.ERP9 WITH GST.

# 2.कंप्यूटर नगद क्रय किया गया! 18,000 रुपये.

| 🛐 Tally.ERP 9                                |                     |                 |                                                   |                                                              |                             |                       |                                                                                                    |                   |                   | - 0 X                                                              |
|----------------------------------------------|---------------------|-----------------|---------------------------------------------------|--------------------------------------------------------------|-----------------------------|-----------------------|----------------------------------------------------------------------------------------------------|-------------------|-------------------|--------------------------------------------------------------------|
| P: Print                                     | E: Export           | M: E-Mail       | <u>O</u> : Upload                                 | <u>S</u> : TallyShop                                         | <u>G</u> : Language         | K: Keyboard           | K: Control Centre                                                                                                    | H: Support Centre | H: Help           | F3: Company                                                        |
| Ledger Creation<br>Name : COMPU<br>(alias) : | ITER A/C            |                 |                                                   | Maha Ga                                                      | uri Computer                | Total Opening Balance |                                                                                                    |                   | Ctrl + M          | K <u>F3</u> : New Company                                          |
| Under                                        | :                   | Fixed Assets    | Name<br>Address                                   | : Compute<br>:                                               | ing Details<br>R A/C        |                       |                                                                                                    |                   |                   |                                                                    |
| Inventory values are affe                    | ected ?             | No              | Country<br>State<br>Provide bank de<br>PAN/IT No. | : India<br>: Madhya P<br>stails : No<br><u>Tax Regi</u><br>: | Yradesh<br>stration Details | Pincode :             | Gateway of Tally<br>Accounts Info<br>Ledgers<br>Single Ledger<br>Create<br>Display<br>Alter<br>Multiple Ledgers<br>CReate<br>DIsplay<br>AlTer<br>Quit |                   |                   | L: Details<br>B: Set Chq Books<br>S: Set Chq Printing<br>G: Groups |
|                                              |                     |                 |                                                   |                                                              |                             | Accept ?              |                                                                                                    |                   |                   | L: Leogers<br>L: Voucher Types                                     |
|                                              |                     | Opening         | g Balance ( on 1-Apr-2022)                        | :                                                            |                             | Yes or No             |                                                                                                    |                   |                   | F11: Features                                                      |
| <u>Q</u> : Quit <u>A</u> : A                 | Accept <u>D</u> ; I | Delete          |                                                   |                                                              |                             |                       |                                                                                                    |                   | Ctrl + N          | F12: Configure                                                     |
| Tally MAIN> Gateway of                       | Tally> Accounts Ir  | 1fo> Ledgers> l | Ledger Creation                                   |                                                              | ~                           |                       | (c) Tally Solutions Pvt. L                                                                                                    | td., 1988-2017    | Mon, 24 Oct, 2022 | 22:28:53                                                           |
| <b>Ω</b>                                     | 0 🗓 😔               | ) 🔰 🌔           |                                                   |                                                              |                             |                       |                                                                                                    |                   |                   | 10:28 PM<br>10/24/2022 2                                           |

POWERED BY------ महा गौरी कंप्यूटर प्रशिक्षण संस्थान (SAMAJH APP)

#### TALLY.ERP9 WITH GST.

# 3.फर्नीचर नगद क्रय किया गया! 12,000 रुपये.

| 🚺 Tally.ERP 9                               |                    |                     |                                                   |                                                                |                                           |                       |                                                                                                    |                   |                      | – 🗆 X                                                 |
|---------------------------------------------|--------------------|---------------------|---------------------------------------------------|----------------------------------------------------------------|-------------------------------------------|-----------------------|----------------------------------------------------------------------------------------------------|-------------------|----------------------|-------------------------------------------------------|
| P: Print                                    | E: Export          | <u>M</u> : E-Mail   | <u>O</u> : Upload                                 | <u></u> <b>§</b> : TallyShop                                   | <u>G</u> : Language                       | K: Keyboard           | K: Control Centre                                                                                                    | H: Support Centre | H: Help              | F3: Company                                           |
| Ledger Creation<br>Name : FURI<br>(alias) : | NITURE A/C.        |                     |                                                   | Maha G                                                         | auri Computer<br>ilina Details            | Total Opening Balance | -                                                                                                    |                   | Ctrl + M             | ×     F3: New Company                                 |
| Under<br>Inventory values are               | affected           | : Fixed Assets ? No | Name<br>Address<br>State<br>Provide b<br>PAN/IT N | : FURNITL<br>:<br>mank details : No<br><u>Tax Rey</u><br>lo. : | JRE A/C.<br>Pradesh<br>gistration Details | Pincode :             | Gateway of Taily<br>Accounts Info<br>Ledgers<br>Single Ledger<br>Create<br>Display<br>Alter<br>Multiple Ledgers<br>CReate<br>DIsplay<br>AlTer<br>Quit |                   |                      | L: Details<br>E: Set Chq Books<br>S: Set Chq Printing |
|                                             |                    |                     |                                                   | 2002                                                           |                                           | Accept ?              |                                                                                                    |                   |                      | G: Groups<br>L: Ledgers<br>⊻: Voucher Types           |
|                                             |                    | Openi               | ng Balance (on 1-Api                              | -2022) :                                                       |                                           | Yes or No             |                                                                                                    |                   |                      | F11: Features                                         |
|                                             | : Accept           | D: Delete           |                                                   |                                                                | ^                                         |                       |                                                                                                    |                   | Ctrl + N             | F12: Configure                                        |
| Tally MAIN> Gateway                         | y of Tally> Accour | nts Info> Ledgers   | > Ledger Creation                                 |                                                                |                                           |                       | (c) Tally Solutions Pvt. I                                                                                                    | Ltd., 1988-2017   | Mon, 24 Oct, 2022    | 22:31:14                                              |
| 📕 Q 📘                                       | 0                  | 📟 🔰 📀               |                                                   |                                                                |                                           |                       |                                                                                                    |                   | ∧ 🏟 <sup>ENG</sup> 🗒 | (10:31 PM) 10/24/2022 2                               |

TALLY.ERP9 WITH GST.

# 4.राम से माल क्रय किया गया! 8,000 रुपये

| 🛐 Tally.ERP 9                                          |                                             |                               |                    |                      |                         |                                   |                                     |                   | - • ×                                |
|--------------------------------------------------------|---------------------------------------------|-------------------------------|--------------------|----------------------|-------------------------|-----------------------------------|-------------------------------------|-------------------|--------------------------------------|
| P: Print E: Export                                     | M: E-Mail O                                 | : Upload                      | : TallyShop        | G: Language          | K: Keyboard             | K: Control Centre                 | H: Support Centre                   | H: Help           | F3: Company                          |
| Ledger Creation                                        |                                             |                               | Maha               | Gauri Computer       | Total Opening Balance   |                                   |                                     | Ctrl + M 🔉        | F3: New Company                      |
| (alias) :                                              |                                             |                               |                    |                      | - rotar opening balance |                                   |                                     |                   |                                      |
|                                                        |                                             |                               |                    |                      |                         |                                   |                                     |                   |                                      |
|                                                        |                                             |                               |                    |                      |                         |                                   |                                     |                   |                                      |
|                                                        |                                             |                               | N                  | failing Details      | L                       |                                   |                                     |                   |                                      |
| Under                                                  | : Sundry Creditors<br>(Current Liabilities) | Name<br>Address               | : RAM A            | /C.                  |                         |                                   |                                     |                   |                                      |
| Maintain balances bill-by-bill                         | ? Yes                                       |                               |                    |                      |                         |                                   |                                     |                   |                                      |
| Check for credit days during voucher entr              | y? No                                       | Country                       | : India            |                      |                         |                                   |                                     |                   |                                      |
| inventory values are allected                          | Y NO                                        | State<br>Provide bank details | : Madhy<br>No      | a Pradesh            | Pincode :               |                                   |                                     |                   |                                      |
|                                                        |                                             |                               |                    |                      |                         |                                   |                                     |                   |                                      |
|                                                        |                                             | PAN/IT No                     | Tax R              | egistration Details  |                         |                                   |                                     |                   |                                      |
|                                                        |                                             |                               |                    |                      |                         |                                   |                                     |                   |                                      |
|                                                        |                                             |                               |                    |                      |                         |                                   |                                     |                   |                                      |
|                                                        |                                             |                               |                    |                      |                         |                                   |                                     |                   |                                      |
|                                                        |                                             |                               |                    |                      |                         |                                   |                                     |                   | L: Details                           |
|                                                        |                                             |                               |                    |                      |                         |                                   |                                     |                   | <u>–</u><br><u>B</u> : Set Chq Books |
|                                                        |                                             |                               |                    |                      |                         |                                   |                                     |                   | <u>S</u> : Set Chq Printing          |
|                                                        |                                             |                               |                    |                      |                         |                                   |                                     |                   |                                      |
|                                                        |                                             |                               |                    |                      |                         |                                   |                                     |                   | G: Groups                            |
|                                                        |                                             |                               |                    |                      | 1                       |                                   |                                     |                   | L: Ledgers                           |
|                                                        |                                             |                               |                    |                      | Accept ?                |                                   |                                     |                   | voucher Types                        |
|                                                        | Opening Balance                             | ( on 1-Apr-2022) :            |                    |                      | Yes or No               |                                   |                                     |                   | F11: Features                        |
| Q: Quit Accept                                         | D: Delete                                   |                               |                    | ^                    |                         |                                   |                                     | Ctrl + N          | F12: Configure                       |
| Tally MAIN> Gateway of Tally> Accour                   | ts Info> Ledgers> Ledger Creati             | on                            |                    |                      |                         | (c) Tally Solutions Pvt.          | Ltd., 1988-2017                     | Mon, 24 Oct, 2022 | 22:34:25                             |
| 🚺 Tally.ERP 9                                          |                                             |                               |                    |                      |                         |                                   |                                     |                   | – 🗆 ×                                |
| P: Print E: Export                                     | M: E-Mail                                   | : Upload                      | Satisfy: TallyShop | <u>G</u> : Language  | K: Keyboard             | <u>K</u> : Control Centre         | H: Support Centre                   | H: Help           | F3: Company                          |
| Ledger Creation           Name         : PURCHASE A/C. |                                             |                               | Maha               | i Gauri Computer     | Total Opening Balance   |                                   |                                     | Ctrl + M          | F3: New Company                      |
| (alias) :                                              |                                             |                               |                    |                      |                         |                                   |                                     |                   |                                      |
|                                                        |                                             |                               |                    |                      |                         |                                   |                                     |                   |                                      |
|                                                        |                                             |                               |                    |                      |                         | -                                 |                                     |                   |                                      |
| Under                                                  | : Purchase Accounts                         | Name                          | : 1                | Mailing Details      |                         |                                   |                                     |                   |                                      |
|                                                        |                                             | Address                       |                    |                      |                         |                                   |                                     |                   |                                      |
| Inventory values are affected                          | ? Yes                                       |                               |                    |                      |                         | Gateway of Tally<br>Accounts Info |                                     |                   |                                      |
|                                                        |                                             |                               |                    |                      |                         | Ledgers                           |                                     |                   |                                      |
|                                                        |                                             | Provide bank details          | s : No             |                      |                         | Single Ledger                     |                                     |                   |                                      |
|                                                        |                                             | DANISTAL                      | Tax F              | Registration Details |                         | Create                            |                                     |                   |                                      |
|                                                        |                                             | PAN/IT NO.                    |                    |                      |                         | Display<br>Alter                  |                                     |                   |                                      |
|                                                        |                                             |                               |                    |                      |                         | Multiple Ledgers                  |                                     |                   |                                      |
|                                                        |                                             |                               |                    |                      |                         | CReate<br>Display                 |                                     |                   |                                      |
|                                                        |                                             |                               |                    |                      |                         | AlTer                             |                                     |                   | L: Details                           |
|                                                        |                                             |                               |                    |                      |                         | Quit                              |                                     |                   | B: Set Chq Books                     |
|                                                        |                                             |                               |                    |                      |                         |                                   |                                     |                   | S: Set Chq Printing                  |
|                                                        |                                             |                               |                    |                      |                         |                                   |                                     |                   |                                      |
|                                                        |                                             |                               |                    |                      |                         |                                   |                                     |                   | G: Groups                            |
|                                                        |                                             |                               |                    |                      | Accept ?                |                                   |                                     |                   | V: Voucher Types                     |
|                                                        | Opening Balance                             | (on 1-Apr-2022) ·             |                    |                      |                         |                                   |                                     |                   |                                      |
| Q: Quit A: Accept                                      | D: Delete                                   | , su represent r              |                    |                      | Yes or No               |                                   |                                     |                   | F11: Features                        |
|                                                        | talafa biladaan biladaa fi i                |                               |                    | ^                    |                         | (a) Talka Cataliana Dat           | 141 1099 2017                       | Ctrl + N          | F12: Configure                       |
| Tally MAIN> Gateway of Tally> Accourt                  | its inito> Leagers> Ledger Creat            | on                            | _                  | _                    |                         | (c) Taily Solutions Pvt           | . درسی (1988-2017<br>رسی (۲۹۵۵-2017 | Mon, 24 Oct, 2022 | 23:00:30                             |
| 📕 🔎 📜 💽 💼                                              | 🖦 🔰 🔕 🙀 🔚                                   |                               |                    |                      |                         |                                   |                                     |                   | (1)  10/24/2022 2                    |

TALLY.ERP9 WITH GST.

# 5.मोहन को माल बेचा गया! 10,000 रुपये.

| Print E: Export                                                                                                    | M: E-Mail                                                                                                   | O: Upload                                                              | S: TallyShop                                                                                                    | <u>G</u> : Language                                 | K: Keyboard                                         | K: Control Centre        | H: Support Centre                                                                                                  | H: Help                                                                                                    | F3: Company                                                                                                    |
|----------------------------------------------------------------------------------------------------|----------------------------------------------------------------------------------------------------|------------------------------------------------------------------------|----------------------------------------------------------------------------------------------------|-----------------------------------------------------|-----------------------------------------------------|--------------------------|----------------------------------------------------------------------------------------------------|----------------------------------------------------------------------------------------------------|----------------------------------------------------------------------------------------------------|
| ger Creation                                                                                                    |                                                                                                    |                                                                        | Maha Ga                                                                                                    | uri Computer                                        | Total Opening Balance                               |                          |                                                                                                    | Ctrl + M 🔉                                                                                                    | F3: New Company                                                                                                    |
| as) :                                                                                                    |                                                                                                    |                                                                        |                                                                                                    |                                                     |                                                     |                          |                                                                                                    |                                                                                                    |                                                                                                    |
|                                                                                                    |                                                                                                    |                                                                        |                                                                                                    |                                                     |                                                     |                          |                                                                                                    |                                                                                                    |                                                                                                    |
|                                                                                                    |                                                                                                    |                                                                        |                                                                                                    |                                                     |                                                     |                          |                                                                                                    |                                                                                                    |                                                                                                    |
| nder                                                                                                    | Sundry Debtors                                                                                              | News                                                                   | Maili                                                                                                    | ing Details                                         |                                                     |                          |                                                                                                    |                                                                                                    |                                                                                                    |
|                                                                                                    | (Current Assets)                                                                                            | Address                                                                | : MOHAN A                                                                                                    | С.                                                  |                                                     |                          |                                                                                                    |                                                                                                    |                                                                                                    |
| aintain balances bill-by-bill<br>Default credit period                                                                                                    | ? Yes                                                                                                    |                                                                        |                                                                                                    |                                                     |                                                     |                          |                                                                                                    |                                                                                                    |                                                                                                    |
| Check for credit days during voucher<br>ventory values are affected                                                                                                    | entry ? No<br>? No                                                                                          | Country                                                                | : India                                                                                                    |                                                     | <b>C</b>                                            |                          |                                                                                                    |                                                                                                    |                                                                                                    |
| -                                                                                                    |                                                                                                    | Provide bank details                                                   | s :No                                                                                                    | radesn                                              | Pincode :                                           |                          |                                                                                                    |                                                                                                    |                                                                                                    |
|                                                                                                    |                                                                                                    |                                                                        | Tax Regi                                                                                                    | stration Details                                    |                                                     |                          |                                                                                                    |                                                                                                    |                                                                                                    |
|                                                                                                    |                                                                                                    | PAN/IT No.                                                             | :                                                                                                    | Stration Details                                    |                                                     |                          |                                                                                                    |                                                                                                    |                                                                                                    |
|                                                                                                    |                                                                                                    |                                                                        |                                                                                                    |                                                     |                                                     |                          |                                                                                                    |                                                                                                    |                                                                                                    |
|                                                                                                    |                                                                                                    |                                                                        |                                                                                                    |                                                     |                                                     |                          |                                                                                                    |                                                                                                    |                                                                                                    |
|                                                                                                    |                                                                                                    |                                                                        |                                                                                                    |                                                     |                                                     |                          |                                                                                                    |                                                                                                    |                                                                                                    |
|                                                                                                    |                                                                                                    |                                                                        |                                                                                                    |                                                     |                                                     |                          |                                                                                                    |                                                                                                    | L: Details                                                                                                    |
|                                                                                                    |                                                                                                    |                                                                        |                                                                                                    |                                                     |                                                     |                          |                                                                                                    |                                                                                                    | <u>B</u> : Set Chq Books                                                                                                    |
|                                                                                                    |                                                                                                    |                                                                        |                                                                                                    |                                                     |                                                     |                          |                                                                                                    |                                                                                                    | <u>S</u> : Set Chq Printing                                                                                                    |
|                                                                                                    |                                                                                                    |                                                                        |                                                                                                    |                                                     |                                                     |                          |                                                                                                    |                                                                                                    | G: Groups                                                                                                    |
|                                                                                                    |                                                                                                    |                                                                        |                                                                                                    |                                                     |                                                     |                          |                                                                                                    |                                                                                                    | L: Ledgers                                                                                                    |
|                                                                                                    |                                                                                                    |                                                                        |                                                                                                    |                                                     | Accept ?                                            |                          |                                                                                                    |                                                                                                    | Voucher Types                                                                                                    |
|                                                                                                    | Opening Balance                                                                                             | e (on 1-Apr-2022) :                                                    |                                                                                                    |                                                     | Yes or No                                           |                          |                                                                                                    |                                                                                                    |                                                                                                    |
| Quit Accept                                                                                                    | D: Delete                                                                                                   |                                                                        |                                                                                                    |                                                     |                                                     |                          |                                                                                                    |                                                                                                    | F11: Features                                                                                                    |
|                                                                                                    |                                                                                                    |                                                                        |                                                                                                    |                                                     |                                                     |                          |                                                                                                    |                                                                                                    | Configure                                                                                                    |
| MAIN> Gateway of Tally> Ac                                                                                                    | counts info> Ledgers> Ledger Cr                                                                             |                                                                        |                                                                                                    | •                                                   |                                                     | (c) Tally Solutions Pvt. | Ltd., 1988-2017                                                                                                    | Ctrl + N<br>Mon, 24 Oct, 2022                                                                                                    | 22:38:58<br>10:38 PM<br>10/24/2022                                                                                                    |
| MAIN> Gateway of Tally> Ac                                                                                                    | counts info> Ledgers> Ledger Cr                                                                             | eation                                                                 | <u>S</u> : TallyShop<br>Maha (                                                                                        | A<br><u>G:</u> Languag<br>Gauri Computer            | e <u>K</u> : Keyboard<br><u>Total Opening Balan</u> | (c) Tally Solutions Pvt. | Ltd, 1988-2017                                                                                                    | Ctrl + N<br>Mon, 24 Oct, 2022                                                                                                    | 22:38:58<br>10:38 PM<br>10/24/2022<br>F3: Comp<br>1 + M ∞ F3: New C                                                                                                    |
| y MAIN> Gateway of Tally> Ac<br>ally_ERP 9<br>int E: Export<br>per Creation<br>e : SALES A/C<br>s) :                                                                                                    | counts info> Ledger Cr                                                                                      | estion                                                                 | <u>S</u> : TallyShop<br>Maha (                                                                                        | A<br><u>G</u> : Languag<br>Gauri Computer           | e <u>K</u> : Keyboard<br><u>Total Opening Balan</u> | (c) Tally Solutions Pvt. | Ltd., 1988-2017<br><br>tre <u>H</u> : Support C                                                                    | Ctrl + N<br>Mon, 24 Oct, 2022<br>Mon, 24 Oct, 2022                                                                                                    | 22:38:58<br>10/24/2022<br>→ 1<br>1+ M X F3: Comp<br>F3: New C                                                                                                    |
| y MAIN> Gateway of Tally> Ac<br>ally.ERP 9<br>int E: Export<br>per Creation<br>e : SALES A/C<br>s) :                                                                                                    | counts Info> Ledgers> Ledger Cr                                                                             | eation                                                                 | <u>S: TallyShop</u><br>Maha (                                                                                         | G: Languag<br>Gauri Computer                        | e <u>K</u> : Keyboard<br>Total Opening Balan        | (c) Tally Solutions Pvt. | Ltd., 1988-2017                                                                                                    | Ctrl + N<br>Mon, 24 Oct, 2022<br>Mon, 24 Oct, 2022                                                                                                    | 22:38:58<br>22:38:58<br>10/24/2022<br>- 11<br>1 + M Z F3: New C                                                                                                    |
| MAIN> Gateway of Tally> Ac                                                                                                    | counts Info> Ledgers> Ledger Cr                                                                             | estion                                                                 | <u>§: TallyShop</u><br>Maha t                                                                                         | A<br>G: Languag<br>Gauri Computer<br>ailing Details | e <u>K</u> : Keyboard<br><u>Total Opening Balan</u> | (c) Tally Solutions Pvt. | Ltd., 1988-2017                                                                                                    | Ctrl + N<br>Mon, 24 Oct, 2022<br>Mon, 24 Oct, 2022                                                                                                    | 22:38:58<br>10/24/2022<br>F3: Compa<br>1+M Z F3: New C                                                                                                    |
| (MAIN> Gateway of Tally> Ac<br>I P P I C I I I I I I I I I I I I I I I                                                                                                    | counts Info> Ledgers> Ledger Cr                                                                             | O: Upload                                                              | <u>§</u> : TallyShop<br>Maha (<br>                                                                                    | G: Languag<br>Gauri Computer<br>ailing Details      | e <u>K</u> : Keyboard<br><u>Total Opening Balan</u> | (c) Tally Solutions Pvt. | Ltd., 1988-2017                                                                                                    | Ctrl + N<br>Mon, 24 Oct, 2022<br>Mon, 24 Oct, 2022<br>ENG<br>ENG<br>ENG<br>Ctr                                                                                                    | 22:36:58<br>22:36:58<br>10:22 42:022 €<br>- 10<br>10:22 42:022 €<br>- 10<br>10:22 42:022 €<br>- 10<br>10:22 42:022 €<br>- 10:22 42:022 €<br>- 10:22 42:022 € |
| YMAIN> Gateway of Taily> Ac         Image: Point interpolation         Image: Point interpolation         Image: Pointere         Imaget                                                                                                    | counts Info> Ledgers> Ledger Cr                                                                             | eation<br>Q: Upload<br>Name<br>Address                                 | S: TallyShop<br>Maha (<br>                                                                                            | G: Languag<br>Gauri Computer                        | e <u>K</u> : Keyboard<br><u>Total Opening Balan</u> | (c) Tally Solutions Pvt. | Ltd., 1988-2017<br>tre <u>H</u> : Support C                                                                        | Ctrl + N<br>Mon, 24 Oct, 2022                                                                                                    | 22:36:58<br>22:36:58<br>10:38 PM<br>10:24/2022 €<br>                                                                                                    |
| MAIN> Gateway of Tally> Ac<br>ally.ERP 9<br>int E: Export<br>per Creation<br>e : SALES A/C<br>ar<br>ar<br>atory values are affected                                                                                                    | counts Info> Ledgers> Ledger Cr<br>M: E-Mail<br>Sales Accounts<br>? Yes                                     | ection<br>O: Upload<br>Name<br>Address                                 | <u>S:</u> TallyShop<br>Maha d                                                                                         | G: Languag<br>Gauri Computer<br>ailing Details      | e <u>K</u> : Keyboard<br><u>Total Opening Balan</u> | (c) Tally Solutions Pvt. | ttd, 1988-2017                                                                                                    | Ctrl + N<br>Mon, 24 Oct, 2022                                                                                                    | 22:36:58<br>10:38 PM<br>10:24/2022<br>- 11<br>1 + M Z F3: New C                                                                                                    |
| Y MAIN> Gateway of Tally> Ac<br>ally ERP 9<br>int E: Export<br>per Creation<br>e : SALES A/C<br>s) :                                                                                                    | counts Info> Ledger Cr                                                                                      | eation                                                                 | S: TailyShop<br>Maha (<br>                                                                                            | G: Languag<br>Gauri Computer                        | e <u>K</u> : Keyboard<br><u>Total Opening Balan</u> | (c) Tally Solutions Pvt. | Itd., 1988-2017<br>tre <u>H</u> : Support C                                                                        | Ctrl + N       Mon, 24 0 ct, 2022       ∧        ENG       IN       entre       H: Help       Ctr                                                                                                    | 22:36:58<br>22:36:58<br>10:38 PM<br>10/24/2022 €<br>- 1<br>1 + M ⊠ F3: Comp                                                                                                    |
| y MAIN> Gateway of Tally> Ac<br>ally.ERP 9<br>int E: Export<br>per Creation<br>e : SALES A/C<br>s) : SALES A/C                                                                                                    | counts Info> Ledger Cr                                                                                      | eation                                                                 | S: TailyShop<br>Maha (<br>                                                                                            | G: Languag<br>Gouri Computer<br>ailing Details      | e <u>K</u> : Keyboard<br><u>Total Opening Balan</u> | (c) Tally Solutions Pvt. | Ltd., 1988-2017<br>tre <u>H</u> : Support C                                                                        | Ctrl + N       Mon, 24 Oct, 2022       ∧        ENG       IN       entre       H: Help   Ctr                                                                                                    | 22:36:58<br>10:38 PM<br>10/24/2022<br>- 1<br>1 + N X<br>F3: Comp                                                                                                    |
| y MAIN> Gateway of Tally> Ac<br>ally.ERP 9<br>int E: Export<br>per Creation<br>e : SALES A/C<br>s) : SALES A/C                                                                                                    | counts Info> Ledger Cr                                                                                      | eation                                                                 | S: TailyShop<br>Maha (<br>                                                                                            | Court Computer                                      | e <u>K</u> : Keyboard<br><u>Total Opening Balan</u> | (c) Tally Solutions Pvt. | ttd, 1988-2017<br>tre <u>H</u> : Support C                                                                         | Ctrl + N       Mon, 24 Oct, 2022       ∧        ENG       ⊕       H: Help       Ctr                                                                                                    | 22:36:58<br>10:38 PM<br>10:24/2022<br>- 1<br>1 + N Z F3: Comp                                                                                                    |
| y MAIN> Gateway of Tally> Ac<br>ally.ERP 9<br>int E: Export<br>ger Creation<br>e : SALES A/C<br>s) :<br>ar<br>tory values are affected                                                                                                    | counts Info> Ledger Cr                                                                                      | eation                                                                 | S: TallyShop<br>Maha (<br>:<br>:<br>ails : No<br><u>Tax Re</u><br>:                                                   | G: Languag<br>Gauri Computer<br>ailing Details      | e <u>K</u> : Keyboard<br><u>Total Opening Balam</u> | (c) Tally Solutions Pvt. | tre <u>H</u> : Support C                                                                                           | Ctrl + N       Mon, 24 Oct, 2022       ∧        ENG       ⊕       H: Help   Ctr                                                                                                    | 22:36:58<br>10:38 PM<br>10:24/2022<br>- 1<br>1 + N Z F3: Comp                                                                                                    |
| (MAIN> Gateway of Tally> Ac<br>ally.ERP 9<br>intE: Export<br>ger Creation<br>eSALES A/C<br>s)SALES A/C<br>ar<br>tory values are affected                                                                                                    | counts Info> Ledger Cr                                                                                      | eation<br>O: Upload<br>Name Address<br>Provide bank deta<br>PAN/IT No. | S: TallyShop<br>Maha (<br>:<br>:<br>ails : No<br><u>Tax Re</u><br>:                                                   | G: Languag<br>Gauri Computer<br>ailing Details      | e K: Keyboard<br>Total Opening Balan                | (c) Tally Solutions Pvt. | Itd., 1988-2017<br>tre <u>H</u> : Support C<br>10<br>5<br>5<br>775                                                 | Ctrl + N<br>Mon, 24 Oct, 2022                                                                                                    | 22:36:58     10:38 PM     10/24/202     F3: Compa                                                                                                    |
| MAIN> Gateway of Tally> Ac<br>III Constraints of the second second s | counts Info> Ledger Cr                                                                                      | eation<br>O: Upload<br>Name Address<br>Provide bank deta<br>PAN/IT No. | S: TallyShop<br>Maha (<br>:<br>:<br>ails : No<br><u>Tax Rr</u><br>:                                                   | G: Languag<br>Gauri Computer<br>ailing Details      | e Keyboard<br>Total Opening Balan                   | (c) Tally Solutions Pvt. | Itd., 1988-2017<br>tre <u>H</u> : Support C<br>10<br>5<br>5<br>5<br>5<br>5<br>5<br>5<br>5<br>5<br>5<br>5<br>5<br>5 | Ctrl + N<br>Mon, 24 Oct, 2022<br>Mon, 24 Oct, 2022<br>entre<br>H: Help<br>Ctr                                                                                                    | 22:36:58<br>22:36:58<br>10:224/2022<br>F3: Completion of the second second se                                                                                                    |
| (MAIN> Gateway of Tally> Ac<br>ally_ERP 9<br>intE: Export<br>ger Creation<br>e : SALES A/C<br>s) : SALES A/C<br>ar<br>tory values are affected                                                                                                    | counts Info> Ledgers> Ledger Cr                                                                             | eation  O: Upload  Name Address  Provide bank deta  PAN/IT No.         | S: TallyShop<br>Maha (<br>:<br>ails : No<br><u>Tax Re</u><br>:                                                        | G: Languag<br>Gauri Computer<br>ailing Details      | e Keyboard<br>Total Opening Balan                   | (c) Tally Solutions Pvt. | Itd., 1988-2017<br>re <u>H</u> : Support C<br>10                                                                   | Ctrl + N<br>Mon, 24 Oct, 2022<br>Mon, 24 Oct, 2022<br>entre<br>H: Help<br>Ctr                                                                                                    | 22:36:58     22:36:58     10:38 PM     10:24/2022     F3: Comp     F3: Comp                                                                                                    |
| y MAIN> Gateway of Tally> Ac<br>ally.ERP 9<br>int E: Export<br>ger Creation<br>e : SALES A/C<br>ar<br>ar<br>atory values are affected                                                                                                    | counts Info> Ledgers> Ledger Cr                                                                             | eation  O: Upload  Name Address  Provide bank deta  PAN/IT No.         | S: TallyShop<br>Maha ɗ<br>:<br>ails : No<br><u>Tax Rr</u><br>:                                                        | G: Languag<br>Gauri Computer<br>ailing Details      | e Keyboard<br>Total Opening Balan                   | (c) Tally Solutions Pvt. | Itd., 1988-2017<br>rre <u>H</u> : Support C<br>10/2                                                                | Ctrl + N<br>Mon, 24 Oct, 2022<br>Mon, 24 Oct, 2022<br>entre<br>H: Help<br>Ctr                                                                                                    | 22:36:58     22:36:58     10:38 PM     10:24/2022     F3: Comp     F3: Comp     F3: Comp     F3: New C     F3: New C     F3: New C     F3: Set Ch     S: Set Ch                                                                                                    |
| y MAIN> Gateway of Tally> Ac<br>ally.ERP 9<br>int E: Export<br>ger Creation<br>e : SALES A/C<br>a) :<br>ar<br>atory values are affected                                                                                                    | counts Info> Ledgers> Ledger Cr<br>M: E-Mail<br>: Sales Accounts<br>? Yes                                   | eation  Q: Upload  Name Address  Provide bank deta PAN/IT No.          | S: TallyShop<br>Maha d<br>∷<br>ails : No<br><u>Tax Re</u><br>:                                                        | G: Languag<br>Gauri Computer<br>ailing Details      | e K: Keyboard<br>Total Opening Balan                | (c) Tally Solutions Pvt. | Itd., 1988-2017                                                                                                    | Ctrl + N       Mon, 24 0 ct, 2022       ∧        ENG<br>IN       entre       H: Help       Ctr                                                                                                    | 22:36:58     22:36:58     10/24/2022     F3: Comp     F3: Comp     F3: Comp     L: Details     B: Set Ch     S: Set Ch                                                                                                    |
| Y MAIN> Gateway of Tally> Ac                                                                                                    | counts Info> Ledgers> Ledger Cr<br>M: E-Mail<br>: Sales Accounts<br>? Yes                                   | eation                                                                 | S: TallyShop<br>Maha d<br>                                                                                            | G: Languag<br>Gauri Computer<br>ailing Details      | e <u>K</u> : Keyboard<br>Total Opening Balan        | (c) Tally Solutions Pvt. | tid, 1988-2017                                                                                                    | Ctrl + N       Mon, 24 0 ct, 2022                                                                                                    | 22:36:58     22:36:58     10/24/2022     F3: Comp     1 + M Z     F3: Comp     E: Details     B: Set Ch     S: Set Ch     G: Groups                                                                                                    |
| Y MAIN> Gateway of Tally> Ac                                                                                                    | counts Info> Ledgers> Ledger Cr<br>M: E-Mail<br>: Sales Accounts<br>? Yes                                   | eation                                                                 | S: TallyShop<br>Maha d<br>:<br>ails : No<br><u>Tax Re</u><br>:                                                        | G: Languag<br>Gouri Computer<br>ailing Details      | e <u>K</u> : Keyboard<br><u>Total Opening Balan</u> | (c) Tally Solutions Pvt. | Itd, 1988-2017                                                                                                    | Ctrl + N       Mon, 24 0 ct, 2022 <ul> <li>■ ENG</li> <li>■ ENG</li> <li>■ End</li> <li>■ End</li> <li>■ End</li> <li>■ Ctr</li> <li>■ Ctr</li> </ul>                                                                                                    | 22:36:58     22:36:58     10/24/2022                                                                                                    |
| y MAIN> Gateway of Tally> Ac<br>ally.ERP 9<br>int E: Export<br>per Creation<br>e : SALES A/C<br>e) : SALES A/C                                                                                                    | counts Info> Ledger S> Ledger Cr<br>M: E-Mail<br>: Sales Accounts<br>? Yes                                  | eation                                                                 | S: TallyShop<br>Maha d<br>:<br>:<br>ails : No<br>:<br>:                                                               | G: Languag<br>Gouri Computer<br>ailing Details      | e Keyboard<br>Total Opening Balan                   | (c) Tally Solutions Pvt. | Itd., 1988-2017                                                                                                    | Ctrl + N       Mon, 24 Oct, 2022 <ul> <li>■ ENG</li> <li>■ ENG</li> <li>■ End</li> <li>■ End</li></ul> | 22:36:58<br>22:36:58<br>10:38 PM<br>10:24/2022                                                                                                    |
| y MAIN> Gateway of Taily> Ac<br>ally_ERP 9<br>int E: Export<br>per Creation<br>e : SALES A/C<br>9 : SALES A/C                                                                                                    | counts Info> Ledgers> Ledger Cr<br>M: E-Mail<br>: Sales Accounts<br>? Yes<br>Opening Balan                  | eation                                                                 | S: TailyShop<br>Maha d<br>:<br>:<br>:<br>:<br>:<br>:<br>:<br>:<br>:<br>:<br>:<br>:<br>:<br>:                          | G: Languag<br>Gouri Computer                        | e Keyboard<br>Total Opening Balan                   | (c) Tally Solutions Pvt. | Itd., 1988-2017                                                                                                    | Ctrl + N       Mon, 24 Oct, 2022                                                                                                    | 22:36:58     22:36:58     10/24/2022     F3: Comp     1 + M      F3: Comp     L: Details     B: Set Ch     S: Set Ch     Set Ch     Set Ch     Set Ch     Set Ch                                                                                                    |
| MAIN> Gateway of Tally> Ac<br>III Constraints of the second second s | counts Info> Ledger Sr.>> Ledger Cr<br>M: E-Mail<br>: Sales Accounts<br>? Yes<br>Denning Balan<br>D: Delete | eation                                                                 | S: TailyShop<br>Maha (<br>:<br>:<br>:<br>:<br>:<br>:<br>:<br>:<br>:<br>:<br>:<br>:<br>:<br>:<br>:<br>:<br>:<br>:<br>: | Couri Computer                                      |                                                     | (c) Tally Solutions Pvt. | tid, 1988-2017<br>tre <u>H</u> : Support C                                                                         | Ctrl + N<br>Mon, 24 Oct, 2022<br>Mon, 24 Oct, 2022<br>entre<br>H: Help<br>Ctr                                                                                                    | 1 + N         E           1 - M         E           1 - M         E           2 - M         F           1 - M         E           2 - M         F           1 - M         E           2 - M         F           2 - M         F           2 - M         F           2 - M         F           2 - M         F           2 - M         F           2 - M         F           2 - M         F           2 - M         F           2 - M         F           2 - M         F           2 - M         F           2 - M         F           2 - M                                                                                                    |

TALLY.ERP9 WITH GST.

# 6.बृजेश को मजदुरी दी गई! 1,500 रुपये.

| [ Tally.ERP 9                                |                    |                    |                                           |                                       |                     |                       |                                                                                                    |                   |                        | - 🗆 X                                                 |
|----------------------------------------------|--------------------|--------------------|-------------------------------------------|---------------------------------------|---------------------|-----------------------|----------------------------------------------------------------------------------------------------|-------------------|------------------------|-------------------------------------------------------|
| P: Print                                     | E: Export          | M: E-Mail          | O: Upload                                 | <u>§</u> : TallyShop                  | <u>G</u> : Language | K: Keyboard           | K: Control Centre                                                                                                    | H: Support Centre | H: Help                | F3: Company                                           |
| Ledger Creation<br>Name : BRIJE<br>(alias) : | ESH WAGES A/C      |                    |                                           | Maha Ga                               | auri Computer       | Total Opening Balance |                                                                                                    |                   | Ctrl + M               | ∑ F3: New Company                                     |
| Under                                        |                    | : Direct Expenses  | Name<br>Address                           | <u>Mai</u><br>:<br>:                  | ling Details        |                       |                                                                                                    |                   |                        |                                                       |
| Inventory values are a                       | iffected           | ? No               | Country<br>Provide bank det<br>PAN/IT No. | :<br>ails : No<br><u>Tax Reg</u><br>: | istration Details   |                       | Galeway of Tally<br>Accounts Info<br>Ledgers<br>Single Ledger<br>Create<br>Display<br>Alter<br>Multiple Ledgers<br>CReate<br>Display<br>AlTer<br>Quit |                   |                        | L: Details<br>B: Set Chq Books<br>S: Set Chq Printing |
|                                              |                    |                    |                                           |                                       |                     | Accept ?              |                                                                                                    |                   |                        | <u>∎</u> : Voucher Types                              |
|                                              | 1                  | Opening B          | alance ( on 1-Apr-2022) :                 |                                       |                     | Yes or No             |                                                                                                    |                   |                        | F11: Features                                         |
| <u>Q</u> : Quit <u>A</u>                     | : Accept           | : Delete           |                                           |                                       |                     |                       |                                                                                                    |                   | Ctrl + N               | F12: Configure                                        |
| Tally MAIN> Gateway                          | of Tally> Accounts | info> Ledgers> Led | ger Creation                              |                                       | ~                   |                       | (c) Tally Solutions Pvt. L                                                                                                    | td., 1988-2017    | Mon, 24 Oct, 2022      | 22:42:10                                              |
| μ Δ                                          | 0 1 0              | • 🔰 🌔 🖣            |                                           |                                       |                     |                       |                                                                                                    | 2,000             | ∧ ເ∂ <sup>ENG</sup> (∂ | ↓) 10:42 PM<br>10/24/2022 2                           |

TALLY.ERP9 WITH GST.

# 7.रोहन को वेतन दिया गया! 20,000 रुपये.

| 🚺 Tally.ERP                   | 9                                  |                        |                                         |                                         |                     |                       |                                                                                                    |                   |                        | - 🗆 X                                                                            |
|-------------------------------|------------------------------------|------------------------|-----------------------------------------|-----------------------------------------|---------------------|-----------------------|----------------------------------------------------------------------------------------------------|-------------------|------------------------|----------------------------------------------------------------------------------|
| P: Print                      | E: Export                          | M: E-Mail              | O: Upload                               | <u>§</u> : TallyShop                    | <u>G</u> : Language | K: Keyboard           | <u>K</u> : Control Centre                                                                                                    | H: Support Centre | H: Help                | F3: Company                                                                      |
| Ledger Cro<br>Name<br>(alias) | eation<br>: ROHAN SALARY A/C.<br>: |                        |                                         | Maha G                                  | auri Computer       | Total Opening Balance |                                                                                                    |                   | Ctrl + M               | <u>F3:</u> New Company                                                           |
| Under                         |                                    | : Indirect Expenses    | Name<br>Address                         | <u>Mai</u><br>:                         | ling Details        |                       |                                                                                                    |                   |                        |                                                                                  |
| Inventory va                  | lues are affected                  | ? No                   | Country<br>Provide bank d<br>PAN/IT No. | :<br>etails : No<br><u>Tax Rec</u><br>: | istration Details   |                       | Gateway of Tally<br>Accounts Info<br>Ledgers<br>Single Ledger<br>Create<br>Display<br>Alter<br>Multiple Ledgers<br>CReate<br>Display<br>AITer<br>Quit |                   |                        | L: Details<br>E: Set Chq Books<br>S: Set Chq Printing<br>C: Groups<br>L: Ledgers |
|                               |                                    | Opening Ba             | alance ( on 1-Apr-2022                  | ):                                      |                     | Voe or No             |                                                                                                    |                   |                        |                                                                                  |
| Q: Quit                       | Accept                             | D: Delete              |                                         |                                         | <b>^</b>            |                       |                                                                                                    |                   | Ctrl + N               | F11: Features<br>F12: Configure                                                  |
| Tally MAIN>                   | > Gateway of Tally> Accou          | nts Info> Ledgers> Led | ger Creation                            |                                         |                     |                       | (c) Tally Solutions Pvt. L                                                                                                    | td., 1988-2017    | Mon, 24 Oct, 2022      | 22:44:13                                                                         |
| 2                             | ) 📜 🔮 🥫                            | 😔 🔰 🍳 🛛                | Tolly                                   |                                         |                     |                       |                                                                                                    |                   | ∧ ເຈ <sup>ENG</sup> ເ⊳ | <ul> <li>↓) ● 10:44 PM 10/24/2022</li> </ul>                                     |

TALLY.ERP9 WITH GST.

# 8.दुकान का किराया दिया गया! 6,000 रुपये.

| 🚺 Tally.ERP 9                        |                      |                          |                                          |                                      |                     |                       |                                                                                                    |                   |                           | - 🗆 X                                                              |
|--------------------------------------|----------------------|--------------------------|------------------------------------------|--------------------------------------|---------------------|-----------------------|----------------------------------------------------------------------------------------------------|-------------------|---------------------------|--------------------------------------------------------------------|
| P: Print                             | E: Export            | M: E-Mail                | O: Upload                                | <u>§</u> : TallyShop                 | <u>G</u> : Language | K: Keyboard           | K: Control Centre                                                                                                    | H: Support Centre | H: Help                   | F3: Company                                                        |
| Ledger Creati<br>Name :<br>(alias) : | on<br>SHOP RENT A/C. |                          |                                          | Maha                                 | Gauri Computer      | Total Opening Balance |                                                                                                    |                   | Ctrl + M                  | E3: New Company                                                    |
| Under                                |                      | : Indirect Expenses      | Name                                     |                                      | ailing Details      |                       |                                                                                                    |                   |                           |                                                                    |
| Inventory values                     | are affected         | ? No                     | Country<br>Provide bank de<br>PAN/IT No. | :<br>tails : No<br><u>Tax R</u><br>: | egistration Details |                       | Gateway of Taily<br>Accounts info<br>Ledgers<br>Single Ledger<br>Create<br>Display<br>Alter<br>Multiple Ledgers<br>CReate<br>Display<br>AlTer<br>Quit |                   |                           | L: Details<br>B: Set Chq Books<br>S: Set Chq Printing<br>G: Groups |
|                                      |                      |                          |                                          |                                      |                     | Accept ?              |                                                                                                    |                   |                           | L: Ledgers                                                         |
|                                      |                      | Opening Ba               | lance ( on 1-Apr-2022)                   | :                                    |                     | Yes or No             |                                                                                                    |                   |                           | F11: Features                                                      |
| Q: Quit                              | Accept               | D: Delete                |                                          |                                      | ^                   |                       |                                                                                                    |                   | Ctrl + N                  | F12: Configure                                                     |
| Tally MAIN> Gat                      | eway of Tally> Accou | unts Info> Ledgers> Ledg | er Creation                              | _                                    | _                   |                       | (c) Tally Solutions Pvt.                                                                                                    | Ltd., 1988-2017   | Mon, 24 Oct, 2022         | 22:47:20                                                           |
| Q                                    | <b>C</b>             | 🔤 🔰 🏮 🖷                  | 1 out                                    |                                      |                     |                       |                                                                                                    |                   | ∧ € <sup>ENG</sup> 1N € a | b)) 🐠 10:47 PM 2<br>10/24/2022 2                                   |

TALLY.ERP9 WITH GST.

# 9.बिजली बिल दिया गया! 5,500 रुपये.

| 🛐 Tally.ERP 9                                 |                   |                   |                                           |                                 |                           |                       |                                                                                                    |                   |                               | - 0 X                                                              |
|-----------------------------------------------|-------------------|-------------------|-------------------------------------------|---------------------------------|---------------------------|-----------------------|----------------------------------------------------------------------------------------------------|-------------------|-------------------------------|--------------------------------------------------------------------|
| P: Print                                      | E: Export         | M: E-Mail         | O: Upload                                 | <u>§</u> : TallyShop            | <u>G</u> : Language       | K: Keyboard           | K: Control Centre                                                                                                    | H: Support Centre | H: Help                       | F3: Company                                                        |
| Ledger Creation<br>Name : ELECTI<br>(alias) : | RICITY BILL A/C.  |                   |                                           | Maha (                          | auri Computer             | Total Opening Balance |                                                                                                    |                   | Ctri + M                      | E3: New Company                                                    |
| Under                                         | :                 | Indirect Expenses | Name                                      | <u>Ma</u>                       | iling Details             |                       |                                                                                                    |                   |                               |                                                                    |
| Inventory values are aff                      | ected ?           | No                | Country<br>Provide bank det<br>PAN/IT No. | ails : No<br><u>Tax Re</u><br>: | <u>gistration Details</u> |                       | Gateway of Taily<br>Accounts Info<br>Ledgers<br>Single Ledger<br>Create<br>Display<br>Alter<br>Multiple Ledgers<br>CReate<br>DIsplay<br>AlTer<br>Quit |                   |                               | L: Details<br>B: Set Chq Books<br>S: Set Chq Printing<br>G: Groups |
|                                               |                   |                   |                                           |                                 |                           | Accept ?              |                                                                                                    |                   |                               | L: Ledgers<br>L: Voucher Types                                     |
|                                               |                   | Opening B         | Balance ( on 1-Apr-2022) :                |                                 |                           | Yes or No             |                                                                                                    |                   |                               | E11: Features                                                      |
| <u>Q</u> : Quit <u>A</u> : ,                  | Accept D:         | Delete            |                                           |                                 |                           |                       |                                                                                                    |                   |                               | F12: Configure                                                     |
| Tally MAIN> Gateway o                         | f Tally> Accounts | nfo> Ledgers> Led | dger Creation                             |                                 | ^                         |                       | (c) Tally Solutions Pvt.                                                                                                    | Ltd., 1988-2017   | Ctrl + N<br>Mon, 24 Oct, 2022 | 22:49:31                                                           |
| ρ 🛓                                           | 0 🔳 🖗             | ) 🔰 🌔 🖣           | T and                                     |                                 |                           |                       |                                                                                                    |                   |                               | 10:49 PM<br>10/24/2022 2                                           |

# POWERED BY ......महा गौरी कंप्यूटर प्रशिक्षण संस्थान

#### TALLY.ERP9 WITH GST.

10. निजी व्यय के लिए पैसा निकाला गया! 25,000 रुपये.

| 🚺 Tally.ERP                  | 9                         |              |                   |                   |                                                        |                                                         |                                   |                       |                                                                                                    |                    |                   | - 🗆 X                                                              |
|------------------------------|---------------------------|--------------|-------------------|-------------------|--------------------------------------------------------|---------------------------------------------------------|-----------------------------------|-----------------------|----------------------------------------------------------------------------------------------------|--------------------|-------------------|--------------------------------------------------------------------|
| P: Print                     | E                         | Export       | <u>M</u> : E-Mail | <u>0</u> : Up     | oload <u>S</u> :                                       | TallyShop                                               | <u>G</u> : Language               | K: Keyboard           | K: Control Centre                                                                                                    | H: Support Centre  | H: Help           | F3: Company                                                        |
| Ledger Cr<br>Name<br>(alias) | reation<br>: DRAWING<br>: | G A/C.       |                   |                   |                                                        | Maha Gat                                                | ıri Computer                      | Total Opening Balance | 2                                                                                                    |                    | Ctrl + M          | E3: New Company                                                    |
| Under                        |                           |              | : Capital Accoun  | ıt                | Name<br>Address                                        | <u>Maili</u><br>DRAWING                                 | <u>ng Details</u><br>A/C.         |                       |                                                                                                    |                    |                   |                                                                    |
| Inventory va                 | alues are affect          | ted          | ? No              |                   | Country<br>State<br>Provide bank details<br>PAN/IT No. | : India<br>: Madhya Pi<br>: No<br><u>Tax Regis</u><br>: | radesh<br>t <u>ration Details</u> | Pincode :             | Gateway of Taily<br>Accounts info<br>Ledgers<br>Single Ledger<br>Create<br>Display<br>Alter<br>Multiple Ledgers<br>CReate<br>Display<br>AlTer<br>Quit |                    |                   | L: Details<br>S: Set Chq Books<br>S: Set Chq Printing<br>G: Groups |
|                              |                           |              |                   |                   |                                                        |                                                         |                                   | Accept ?              |                                                                                                    |                    |                   | L: Leagers                                                         |
|                              | (                         | 1            | Openi             | ng Balance (      | on 1-Apr-2022) :                                       | 1                                                       | (                                 | Yes or No             |                                                                                                    |                    |                   | F11: Features                                                      |
| Q: Quit                      | <u>A</u> : Ac             | cept         | D: Delete         | _                 |                                                        |                                                         |                                   |                       |                                                                                                    |                    | Ctrl + N          | F12: Configure                                                     |
| Tally MAIN                   | -> Gateway of Ta          | ally> Accoun | ts Info> Ledgers: | > Ledger Creation |                                                        |                                                         | <u> </u>                          |                       | (c) Tally Solutions Pv                                                                                                    | t. Ltd., 1988-2017 | Mon, 24 Oct, 2022 | 22:51:33                                                           |
| ۸ 📕                          | ) 📘 (                     |              | ∞ Ŭ <b>(</b> )    |                   |                                                        |                                                         |                                   |                       |                                                                                                    | () · · · · ·       |                   | 10:51 PM<br>10/24/2022 2                                           |

TALLY.ERP9 WITH GST.

11.व्यपारिक व्यय दिया गया! 10,000 रुपये.

| 🚺 Tally.ERP 9                    |                      |                           |                       |                                  |                     |                       |                                                                                                    |                   |                                                                                                    | - 0 X                                                                |
|----------------------------------|----------------------|---------------------------|-----------------------|----------------------------------|---------------------|-----------------------|----------------------------------------------------------------------------------------------------|-------------------|----------------------------------------------------------------------------------------------------|----------------------------------------------------------------------|
| <u>P</u> : Print                 | E: Export            | M: E-Mail                 | <u>O</u> : Upload     | <u>§</u> : TallyShop             | <u>G</u> : Language | K: Keyboard           | <u>K</u> : Control Centre                                                                             | H: Support Centre | H: Help                                                                                                    | F3: Company                                                          |
| Ledger Creati                    | ion                  |                           |                       | Maha (                           | Gauri Computer      | Total Opening Palanas |                                                                                                    |                   | Ctrl + M 🛛                                                                                                    | F3: New Company                                                      |
| Name : '<br>(alias) : '<br>Under | TREAD EXP.A/C.       | : Indirect Expenses       | Name                  | <u>.</u>                         | illing Details      |                       |                                                                                                    |                   |                                                                                                    |                                                                      |
| Inventory values                 | s are affected       | ? No                      | Address               | :                                |                     |                       | Gateway of Tally<br>Accounts Info                                                                     |                   |                                                                                                    |                                                                      |
|                                  |                      |                           | Dravido bank de       | ·<br>taile · No                  |                     |                       | Ledgers                                                                                               |                   |                                                                                                    |                                                                      |
|                                  |                      |                           | Provide bank de       | tails : No<br><u>Tax Re</u><br>: | gistration Details  |                       | Single Ledger<br>Create<br>Display<br>Alter<br>Multiple Ledgers<br>CReate<br>Display<br>AlTer<br>Quit |                   |                                                                                                    | L: Details E: Set Chq Books S: Set Chq Printing G: Groups L: Ledgers |
|                                  |                      |                           |                       |                                  |                     | Accept ?              |                                                                                                    |                   |                                                                                                    | ¥: Voucher Types                                                     |
|                                  |                      | Opening Bal               | ance ( on 1-Apr-2022) | :                                |                     | Yes or No             |                                                                                                    |                   |                                                                                                    | F11: Features                                                        |
| <u>Q</u> : Quit                  | Accept               | <u>D</u> : Delete         |                       |                                  |                     |                       |                                                                                                    |                   | Ctrl + N                                                                                                    | F12: Configure                                                       |
| Tally MAIN> Ga                   | teway of Tally> Acco | unts Info> Ledgers> Ledge | er Creation           |                                  |                     |                       | (c) Tally Solutions Pvt.                                                                              | Ltd., 1988-2017   | Mon, 24 Oct, 2022                                                                                                    | 22:54:11                                                             |
| Q                                | <b>i</b> 0           | 🖦 🔰 🏮 📮                   | 1 Selle               |                                  |                     |                       |                                                                                                    |                   | ∧ ເ <sub>ເ</sub> <sup>ENG</sup> (in the second second s | 10:54 PM 2                                                           |

POWERED BY------ महा गौरी कंप्यूटर प्रशिक्षण संस्थान (SAMAJH APP)

### POWERED BY ......महा गौरी कंप्यूटर प्रशिक्षण संस्थान

# 12.चाय का खर्च दिया गया! 3,000 रुपये.

| 🚺 Tally.ER                  | {P 9                  |                             |                                         |                                         |                     |                       |                            |                   |                               | - 🗆 🗙                                                 |
|-----------------------------|-----------------------|-----------------------------|-----------------------------------------|-----------------------------------------|---------------------|-----------------------|----------------------------|-------------------|-------------------------------|-------------------------------------------------------|
| P: Print                    | E: Export             | <u>M</u> : E-Mail           | O: Upload                               | <b>§</b> : TallyShop                    | <u>G</u> : Language | K: Keyboard           | K: Control Centre          | H: Support Centre | H: Help                       | F3: Company                                           |
| Ledger C<br>Name<br>(alias) | : TEA EXP.A/C.<br>:   |                             |                                         | Maha (                                  | Gauri Computer      | Total Opening Balance |                            |                   | Ctrl + M 🛛                    | F3: New Company                                       |
| Under                       |                       | : Indirect Expenses         | Name<br>Address                         |                                         | ailing Details      |                       |                            |                   |                               |                                                       |
| Inventory v                 | values are affected   | ? No                        | Country<br>Provide bank o<br>PAN/IT No. | :<br>Jetails : No<br><u>Tax Re</u><br>: | gistration Details  |                       |                            |                   |                               | L: Details<br>B: Set Chq Books<br>S: Set Chq Printing |
|                             |                       |                             |                                         |                                         |                     | Accept ?              |                            |                   |                               | G: Groups L: Ledgers Voucher Types                    |
|                             |                       | Opening Ba                  | lance ( on 1-Apr-2022                   | 2):                                     |                     | Yes or No             |                            |                   |                               | F11: Features                                         |
| <u>Q</u> : Quit             | <u> </u> Accept       | <u>D</u> : Delete           |                                         |                                         |                     |                       |                            |                   | er 1 - 11                     | F12: Configure                                        |
| Tally MAIN -                | > Gateway of Tally> A | ccounts Info> Ledgers> Ledg | er Creation                             |                                         | ^                   |                       | (c) Tally Solutions Pvt. I | .td., 1988-2017   | Ctrl + N<br>Mon, 24 Oct, 2022 | 22:55:41                                              |
| <b>\$</b>                   | 0 📜 ᢗ 🕻               | i 🕺 💆 🍳 📲                   | Tolik                                   |                                         |                     |                       |                            |                   | ∧ 🍙 <sup>ENG</sup> (∂ ⊄       | 10:55 PM 2                                            |

POWERED BY------ महा गौरी कंप्यूटर प्रशिक्षण संस्थान (SAMAJH APP)

TALLY.ERP9 WITH GST.

# 13.न्यूज पेपर का बिल दिया गया! 300 रुपये.

| 🚺 Tally.ERP 9                       |                               |                                            |                                       |                          |                         |                                                                                                    |                   |                               | - 🗆 🗙                                           |
|-------------------------------------|-------------------------------|--------------------------------------------|---------------------------------------|--------------------------|-------------------------|----------------------------------------------------------------------------------------------------|-------------------|-------------------------------|-------------------------------------------------|
| P: Print E: Export                  | M: E-Mail                     | <u>O</u> : Upload                          | <u>§</u> : TallyShop                  | <u>G</u> : Language      | K: Keyboard             | K: Control Centre                                                                                                    | H: Support Centre | H: Help                       | F3: Company                                     |
| Ledger Creation                     |                               |                                            | Maha G                                | auri Computer            | Tetal Operation Delegan |                                                                                                    |                   | Ctrl + M 🗙                    | F3: New Company                                 |
| Name : NEWS PAPER BILL<br>(alias) : | A/C.                          |                                            | Mai                                   | ilina Details            | Total Opening Balance   |                                                                                                    |                   |                               |                                                 |
| Under                               | : Indirect Expenses           | Name<br>Address                            |                                       | ing bound                |                         |                                                                                                    |                   |                               |                                                 |
| Inventory values are affected       | ? No                          | Country<br>Provide bank deta<br>PAN/IT No. | :<br>ails : No<br><u>Tax Reg</u><br>: | <u>istration Details</u> |                         | Gateway of Tally<br>Accounts Info<br>Ledgers<br>Single Ledger<br>Create<br>Display<br>Alter<br>Multiple Ledgers<br>CReate<br>Display<br>AlTer<br>Quit |                   |                               | L: Details E: Set Chq Books S: Set Chq Printing |
|                                     |                               |                                            |                                       |                          |                         |                                                                                                    |                   |                               | G: Groups                                       |
|                                     |                               |                                            |                                       |                          | Accept ?                |                                                                                                    |                   |                               | ¥: Voucher Types                                |
|                                     | Opening Balar                 | ce ( on 1-Apr-2022) :                      |                                       |                          | Yes or No               |                                                                                                    |                   |                               |                                                 |
| Q: Quit Accept                      | D: Delete                     |                                            |                                       |                          |                         |                                                                                                    |                   |                               | F11: Features<br>F12: Configure                 |
| Tally MAIN> Gateway of Tally> Acc   | ounts Info> Ledgers> Ledger C | reation                                    |                                       | ^                        |                         | (c) Tally Solutions Pvt. L                                                                                                    | .td., 1988-2017   | Ctrl + N<br>Mon, 24 Oct, 2022 | 22:58:37                                        |
| 🛔 🔉 📜 🕻 🔳                           | 🖦 🔰 🚺 📮                       |                                            |                                       |                          |                         |                                                                                                    |                   |                               | 10:58 PM 10/24/2022 2                           |

POWERED BY------ महा गौरी कंप्यूटर प्रशिक्षण संस्थान (SAMAJH APP)

#### TALLY.ERP9 WITH GST.

14.राम को माल वापस किया गया! 2,000 रुपये.

| 🚺 Tally.ERP           | 9                         |                           |                              |                                   |                           |                       |                                                                                                    |                   |                   | - 🗆 🛛                                                              |
|-----------------------|---------------------------|---------------------------|------------------------------|-----------------------------------|---------------------------|-----------------------|----------------------------------------------------------------------------------------------------|-------------------|-------------------|--------------------------------------------------------------------|
| P: Print              | E: Export                 | M: E-Mail                 | O: Upload                    | <u>§</u> : TallyShop              | <u>G</u> : Language       | K: Keyboard           | K: Control Centre                                                                                                    | H: Support Centre | H: Help           | F3: Company                                                        |
| Ledger Di<br>Name     | Splay<br>PURCHASE RETURN  | A/C.                      |                              | Maha C                            | auri Computer             | Total Opening Balance |                                                                                                    |                   | Ctrl + M 🛛        | F3: New Company                                                    |
| Under<br>Inventory va | alues are affected        | : Purchase Accounts ? Yes | Name<br>Address              | :<br>:                            | <u>iling Details</u>      |                       | Gateway of Tally                                                                                                    |                   |                   |                                                                    |
|                       |                           |                           | Provide bank d<br>PAN/IT No. | etails : No<br><u>Tax Re</u><br>: | <u>gistration Details</u> |                       | Accounts Info<br>Ledgers<br>Single Ledger<br>Create<br>Display<br>Alter<br>Multiple Ledgers<br>CReate<br>Display<br>AlTer<br>Quit |                   |                   | L: Details<br>B: Set Chq Books<br>S: Set Chq Printing<br>G: Groups |
| Q: Quit               | Accept                    | Opening Ba                | lance (on 1-Apr-2022)        | ):                                |                           |                       | -                                                                                                    |                   | Ch.[ + 1]         | Leogers V: Voucher Types F11: Features F12: Configure              |
| Tally MAIN            | > Gateway of Tally> Accou | nts Info> Ledgers> Ledge  | er Display                   |                                   |                           |                       | (c) Tally Solutions Pvt.                                                                                                    | Ltd., 1988-2017   | Mon, 24 Oct, 2022 | 23:00:34                                                           |
| لر 💼                  | ) 📕 💟 🖪                   | 🖤 🔱 🜔 🚪                   | 2                            |                                   |                           |                       |                                                                                                    |                   |                   | 10/24/2022 2                                                       |

TALLY.ERP9 WITH GST.

15.मोहन ने माल वापस किया! 1,500 रुपये.

| 🚺 Tally.EF      | Rb ð                      |                            |                      |                      |                     |                       |                          |                   |                               | - 0 X               |
|-----------------|---------------------------|----------------------------|----------------------|----------------------|---------------------|-----------------------|--------------------------|-------------------|-------------------------------|---------------------|
| P: Print        | E: Export                 | M: E-Mail                  | <u>O</u> : Upload    | <u></u> ≦: TallyShop | <u>G</u> : Language | K: Keyboard           | K: Control Centre        | H: Support Centre | H: Help                       | F3: Company         |
| Ledger (        | Creation                  |                            |                      | Maha (               | Gauri Computer      | Total Opening Balance |                          |                   | Ctrl + M                      | F3: New Company     |
| Name<br>(alias) | SALES RETURN AC           |                            |                      |                      |                     | Total Opening Datance |                          |                   |                               |                     |
|                 |                           |                            |                      |                      |                     |                       |                          |                   |                               |                     |
|                 |                           |                            |                      |                      |                     |                       |                          |                   |                               |                     |
|                 |                           |                            |                      |                      |                     |                       |                          |                   |                               |                     |
| Under           |                           | · Salae Accounte           |                      | Ma                   | ailing Details      |                       |                          |                   |                               |                     |
| Under           |                           | . Sales Accounts           | Name<br>Address      |                      |                     |                       |                          |                   |                               |                     |
| Inventory       | values are affected       | ? Yes                      |                      |                      |                     |                       |                          |                   |                               |                     |
|                 |                           |                            |                      |                      |                     |                       |                          |                   |                               |                     |
|                 |                           |                            |                      |                      |                     |                       | Ledgers                  |                   |                               |                     |
|                 |                           |                            | Provide bank d       | etails : No          |                     |                       |                          |                   |                               |                     |
|                 |                           |                            |                      |                      |                     |                       |                          |                   |                               |                     |
|                 |                           |                            |                      | lax Re               | gistration Details  |                       |                          |                   |                               |                     |
|                 |                           |                            |                      |                      |                     |                       |                          |                   |                               |                     |
|                 |                           |                            |                      |                      |                     |                       |                          |                   |                               |                     |
|                 |                           |                            |                      |                      |                     |                       |                          |                   |                               |                     |
|                 |                           |                            |                      |                      |                     |                       |                          |                   |                               |                     |
|                 |                           |                            |                      |                      |                     |                       |                          |                   |                               | L: Details          |
|                 |                           |                            |                      |                      |                     |                       |                          |                   |                               | B: Set Chq Books    |
|                 |                           |                            |                      |                      |                     |                       |                          |                   |                               | S: Set Chq Printing |
|                 |                           |                            |                      |                      |                     |                       |                          |                   |                               |                     |
|                 |                           |                            |                      |                      |                     |                       |                          |                   |                               | G: Groups           |
|                 |                           |                            |                      |                      |                     |                       | 1                        |                   |                               | L: Ledgers          |
|                 |                           |                            |                      |                      |                     | Accept ?              |                          |                   |                               | V: Voucher Types    |
|                 |                           |                            |                      |                      |                     |                       |                          |                   |                               |                     |
|                 |                           | Opening Bala               | ance ( on 1-Apr-2022 | ):                   | (                   | Yes or No             |                          | (                 | (                             | F11: Features       |
| <u>Q</u> : Quit | Accept                    | D: Delete                  |                      |                      |                     |                       |                          |                   |                               | F12: Configure      |
| Tally MAIN      | > Gateway of Tally> Accou | unts Info> Ledaers> Ledaer | r Creation           |                      | ^                   |                       | (c) Tally Solutions Pvt. | Ltd., 1988-2017   | Ctrl + N<br>Mon, 24 Oct, 2022 | 23:02:31            |
| hugu            |                           | () (X                      | -                    | _                    | _                   |                       |                          | [L], 000          |                               | 11/02 014           |
| 5               | D 📜 💽 🥫                   | 📖 🔰 🏮 📲                    | 1 OIC                |                      |                     |                       |                          |                   | ∧ 🗞 <sup>ENG</sup> (N 🛱 0     | 10/24/2022 <b>2</b> |

#### TALLY.ERP9 WITH GST.

#### • MULTIPLE LEDGERS CREATIONS

| 🚺 Tally.ERP | 9                               |                      |                 |                                              |                     |                   |                                   |                   |                        | - 🗆 🛛                             |
|-------------|---------------------------------|----------------------|-----------------|----------------------------------------------|---------------------|-------------------|-----------------------------------|-------------------|------------------------|-----------------------------------|
| P: Print    | E: Export                       | M: E-Mail            | O: Upload       | <u>§</u> : TallyShop                         | <u>G</u> : Language | K: Keyboard       | K: Control Centre                 | H: Support Centre | H: Help                | F1: Select Cmp                    |
| Gateway o   | of Tally                        |                      |                 |                                              |                     |                   |                                   |                   | Ctrl + M 🗙             | F1: Shut Cmp                      |
|             | Current Period                  |                      | Curren          | t Date                                       |                     |                   |                                   |                   |                        |                                   |
|             | 1-4-2022 to 31-3-2023           |                      | Friday, 1       | Apr, 2022                                    |                     |                   |                                   |                   |                        | F2: Date                          |
|             |                                 | List of Selected Con | npanies         |                                              |                     |                   |                                   |                   |                        | F2: Period                        |
| Name of Co  | ompany                          |                      |                 | Date of Last Entry                           |                     |                   |                                   |                   |                        |                                   |
| Maha Gau    | ıri Computer                    |                      |                 | No Vouchers Entered                          |                     |                   |                                   |                   |                        | F3: Company                       |
|             |                                 |                      |                 |                                              |                     |                   | Gateway of Tally<br>Accounts Info |                   |                        | F3: Cmp Info                      |
|             |                                 |                      |                 |                                              |                     |                   | Ledgers                           |                   |                        |                                   |
|             |                                 |                      |                 |                                              |                     |                   |                                   |                   |                        | F4: Connect                       |
|             |                                 |                      |                 |                                              |                     |                   | Single Ledger                     |                   |                        | F4: Disconnect                    |
|             |                                 |                      |                 |                                              |                     |                   | Display                           |                   |                        |                                   |
|             |                                 |                      |                 |                                              |                     |                   | Alter                             |                   |                        |                                   |
|             |                                 |                      |                 |                                              |                     |                   | Multiple Ledgers                  |                   |                        |                                   |
|             |                                 |                      |                 |                                              |                     |                   | CReate<br>Display                 |                   |                        |                                   |
|             |                                 |                      |                 |                                              |                     |                   | AlTer                             |                   |                        |                                   |
|             |                                 |                      |                 |                                              |                     |                   | Quit                              |                   |                        |                                   |
|             |                                 |                      |                 |                                              |                     |                   |                                   |                   |                        |                                   |
|             |                                 |                      |                 |                                              |                     |                   |                                   |                   |                        |                                   |
|             |                                 |                      |                 |                                              |                     |                   |                                   |                   |                        |                                   |
|             |                                 |                      |                 |                                              |                     |                   |                                   |                   |                        |                                   |
|             |                                 |                      |                 |                                              |                     |                   |                                   |                   |                        |                                   |
|             |                                 |                      |                 |                                              |                     |                   |                                   |                   |                        |                                   |
|             | Product                         | Version & Upda       | ites Ctrl + Alt | t + T License & Services<br>Educational Mode | Ctrl + Alt          | + L Configuration | Ctrl + Alt + F                    | Calculator        | Ctrl + N 🗙             |                                   |
|             | Tally                           | (Latest)             | U VIVIL         |                                              |                     | ODBC Server       | 9000                              |                   |                        |                                   |
| POW         | ER OF SIMPLICITY                |                      |                 |                                              |                     |                   |                                   |                   |                        | F11: Features                     |
| Т           | ally.ERP 9                      |                      |                 |                                              |                     |                   |                                   | 1>                |                        | F12: Configure                    |
| Tally MAIN> | > Gateway of Tally> Accounts In | nfo> Ledgers         |                 |                                              |                     |                   | (c) Tally Solutions Pvt. L        | td., 1988-2017    | Mon, 24 Oct, 2022      | 23:19:19                          |
| 2 📕         | ) 📜 💽 🔳 😡                       | 0                    | U               |                                              |                     |                   |                                   |                   | ^ 🌀 <sup>ENG</sup> 🖟 ⊄ | )) ∕ ♪ 11:19 PM 2<br>10/24/2022 2 |
|             |                                 |                      |                 |                                              |                     |                   |                                   |                   |                        |                                   |

TALLY.ERP9 WITH GST.

| 🚺 Ta                 | ally.ERP 9                                     |                                   |                   |                    |          |                      |                     |                |                    |                                                                    |                               | - 0 X                                 |
|----------------------|------------------------------------------------|-----------------------------------|-------------------|--------------------|----------|----------------------|---------------------|----------------|--------------------|--------------------------------------------------------------------|-------------------------------|---------------------------------------|
| <u>P</u> : Pri       | int                                            | E: Export                         | <u>M</u> : E-Mail | <u>0</u> : U       | lpload   | <u>§</u> : TallyShop | <u>G</u> : Language | K: Keyboard    | K: Control Cer     | ntre H: Support Centre                                             | H: Help                       | F3: Company                           |
| Mult                 | i Ledger Alter                                 | ration                            |                   |                    |          | Maha Gau             | ri Computer         |                |                    |                                                                    | Ctrl + M 🗙                    | F3: New Company                       |
| Unde                 | er Group                                       | : I All Items                     |                   |                    |          |                      |                     |                |                    |                                                                    | For 1-Apr-2022                | F4: Parent                            |
| S.No.                | Name o                                         | of Ledger                         |                   |                    |          |                      |                     |                |                    | Under                                                              | Opening Balance Dr/Cr         | E4: New Parent                        |
| 1.<br>2.<br>3.<br>4. | A.K.SHARMA C<br>BRIJESH WA<br>Cash<br>COMPUTER | APITAL ACCOUNT<br>Iges A/C<br>A/C |                   |                    |          |                      |                     |                |                    | Capital Account<br>Direct Expenses<br>Cash-in-Hand<br>Fixed Assets |                               | Z: Zero Opening Bal<br>F6: Skip Names |
| 5.<br>6.             | ELECTRICIT                                     | C.<br>Y BILL A/C.                 |                   |                    |          |                      |                     |                |                    | Capital Account<br>Indirect Expenses                               |                               | F7: Skip Parent                       |
| 7.<br>8.             | FURNITURE<br>MOHAN A/C.                        | A/C.                              |                   |                    |          |                      |                     |                |                    | Fixed Assets<br>Sundry Debtors                                     |                               | F8: Skip Details                      |
| 9.<br>10.            | NEWS PAPER<br>Profit & Loss                    | R BILL A/C.<br>s A/c              |                   |                    |          |                      |                     |                |                    | Indirect Expenses<br>Primary                                       |                               | F10: Edit Sort                        |
| 11.<br>12.           | PURCHASE A                                     | A/C.<br>Return A/C.               |                   |                    |          |                      |                     |                |                    | Purchase Accounts<br>Purchase Accounts                             |                               |                                       |
| 13.<br>14.           | RAM A/C.<br>ROHAN SALA                         | ARY A/C.                          |                   |                    |          |                      |                     |                |                    | Sundry Creditors<br>Indirect Expenses                              |                               |                                       |
| 15.                  | SALES A/C                                      | RN AC                             |                   |                    |          |                      |                     |                |                    | Sales Accounts                                                     |                               |                                       |
| 17.                  | SHOP RENT                                      | A/C.                              |                   |                    |          |                      |                     |                |                    | Indirect Expenses                                                  |                               |                                       |
| 19.                  | TREAD EXP.                                     | A/C.                              |                   |                    |          |                      |                     |                |                    | Indirect Expenses                                                  |                               |                                       |
|                      |                                                |                                   |                   |                    |          |                      |                     |                |                    |                                                                    |                               |                                       |
|                      |                                                |                                   |                   |                    |          |                      |                     |                |                    |                                                                    |                               |                                       |
|                      |                                                |                                   |                   |                    |          |                      |                     |                |                    |                                                                    |                               |                                       |
|                      |                                                |                                   |                   |                    |          |                      |                     |                |                    |                                                                    |                               |                                       |
|                      |                                                |                                   |                   |                    |          |                      |                     |                |                    |                                                                    |                               |                                       |
|                      |                                                |                                   |                   |                    |          |                      |                     |                |                    |                                                                    |                               |                                       |
|                      |                                                |                                   |                   |                    |          |                      |                     |                |                    |                                                                    |                               |                                       |
|                      |                                                |                                   |                   |                    |          |                      |                     |                |                    |                                                                    | Accept ?                      | G: Groups                             |
|                      |                                                |                                   |                   |                    |          |                      |                     |                |                    |                                                                    | Yes or No                     | L: Ledgers                            |
| <u>Q</u> : Qι        | uit A                                          | : Accept D:                       | Delete            |                    |          |                      |                     | R: Remove Line | U: Restore Line    | Restore All                                                        |                               | F11: Features                         |
| Tally N              | 1AIN> Gateway                                  | of Tally> Accounts                | nfo> Ledgers      | -> Multi Ledger Al | teration |                      | <u> </u>            |                | (c) Tally Solution | ons Pvt. Ltd., 1988-2017                                           | Ctrl + N<br>Mon, 24 Oct, 2022 | 23:25:45                              |
| Fugu vu              | ρ 🍃                                            | 0 1 0                             | ) 🜔 🦷             |                    |          |                      |                     |                |                    | [m]                                                                |                               | ) 11:25 PM<br>10/24/2022              |

POWERED BY------महा गौरी कंप्यूटर प्रशिक्षण संस्थान TALLY.ERP9 WITH GST. महा गौरी कंप्यूटर प्रशिक्षण संस्थान के ऑनलाइन एप्लीकेशन समय अप्य ज्वाइन करने के लिए आपका बहुत बहुत

समझ अप्प ज्वाइन करने के लिए आपका बहुत बहुत

धन्यवाद!

IF UNHAPPY-PLEASE TELL US

#### IF HAPPY PLEASE TELL OTHERS

हम आशा करते है की हमारे द्वारा दी गई जानकारी को आप अच्छी तरह समझ गए होंगे फिर भी अगर आपको और बेहतर तरीके से इसके बारे में जानकारी लेना है तो आप हमारे ऑनलाइन एप्लीकेशन के माध्यम से हमारे शिक्षकों से जुड़कर और बेहतर तरीके से समझ सकते है हमारे शिक्षक हमेशा आपकी सेवा में तत्पर है!

धन्यवाद